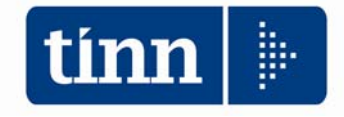

# **GUIDA OPERATIVA**

# Monitoraggio 2014 (Indagine congiunturale trimestrale)

(Circolare RGS n. 13 del 31/03/2014)

La presente guida contiene le indicazioni utili alla compilazione del prospetto di cui si compone il Monitoraggio 2014 (Indagine congiunturale Trimestrale).

Termini per l'invio dei dati -Anno 2014:

30

31

31

31

Aprile 2014

Luglio 2014

Ottobre 2014

Gennaio 2014

### I (Gennaio/Febbraio/Marzo) II (Aprile/Maggio/Giugno) III (Luglio/Agosto/Settembre) IV (Ottobre/Novembre/Dicembre)

| COMPARTO REGIONI ED AUTONOMIE LOCAL                                     | I                                                  |                             |                             |              |                                                                         |                            |                                                                              |    |
|-------------------------------------------------------------------------|----------------------------------------------------|-----------------------------|-----------------------------|--------------|-------------------------------------------------------------------------|----------------------------|------------------------------------------------------------------------------|----|
| MACROCATEGORIE                                                          | In servizio alla<br>fine del mese<br>(Tot. Tab. 1) | Assunti<br>(Tot. Tab.<br>6) | Cessati<br>(Tot. Tab.<br>5) | Ore lavorate | Spese per competenze<br>fisse<br>(tot. Spese di tab. 12)<br>di cui arr. |                            | Spese per competenze<br>accessorie<br>(tot. Spese di tab. 13)<br>di cui arr. |    |
| DIRIGENTI                                                               |                                                    |                             |                             |              |                                                                         |                            |                                                                              |    |
| di cui a tempo determinato                                              |                                                    |                             |                             |              |                                                                         |                            |                                                                              |    |
| PERSONALE NON DIRIGENTE                                                 |                                                    |                             |                             |              |                                                                         |                            |                                                                              |    |
| di cui part-time                                                        |                                                    |                             |                             |              |                                                                         |                            |                                                                              |    |
| ALTRO PERSONALE                                                         |                                                    |                             |                             |              |                                                                         |                            |                                                                              |    |
|                                                                         |                                                    |                             |                             |              |                                                                         |                            |                                                                              |    |
| RESTANTE PERSONALE                                                      | ln servizionel<br>corsodel mese                    |                             |                             |              |                                                                         |                            | Spes                                                                         | se |
| PERSONALE A TEMPO DETERMINATO<br>Tab. 14 - Cod. P015)                   |                                                    |                             |                             |              |                                                                         |                            |                                                                              |    |
| PERSONALE CON CONTRATTO DI<br>FORMAZIONE E LAVORO (Tab. 14 - Cod. P016) |                                                    |                             |                             |              |                                                                         |                            |                                                                              |    |
| PERSONALE ADDETTO AI LAVORI<br>SOCIALMENTE UTILI (Tab. 14 - Cod. P065)  |                                                    |                             |                             |              |                                                                         |                            |                                                                              |    |
|                                                                         |                                                    |                             |                             |              |                                                                         | -                          |                                                                              |    |
| TOTALE CONTRIBUTI A CARICO ISTI                                         | UZIONE PER MA                                      | CROCATEG                    | ORIE E RES                  | FANTE PERSO  | NALE (Tab. 14                                                           | - Cod. P055)               |                                                                              |    |
| ΤΟΤΑ                                                                    | LE IRAP PER MA                                     | CROCATEG                    | ORIE E RES                  | FANTE PERSO  | NALE (Tab. 14                                                           | - Cod. P061)               |                                                                              |    |
| SPESE PER I CONTI                                                       | RATTIDICOLLAE                                      | BORAZIONE                   | COORDINAT                   | A E CONTINUA | ATIVA (Tab. 14                                                          | - Cod. L 108)              |                                                                              |    |
| TOTALE SPESE PERTLAVORATORI INTERINA                                    | LI (COMPENSIAI                                     | DIPENDEN                    | TE CORRISI                  | PET HVO AGEN | ZIA) (lab. 14 -                                                         | Cod. P062 +<br>Cod. L 105) |                                                                              |    |
|                                                                         |                                                    |                             |                             |              |                                                                         |                            |                                                                              |    |
|                                                                         |                                                    | ANAGRAFI                    | CA REFEREI                  | ITI          |                                                                         |                            |                                                                              |    |
| Nome                                                                    | Cognor                                             | ne                          | Tel                         | efono        |                                                                         | E-n                        | nail                                                                         |    |
|                                                                         |                                                    |                             |                             |              |                                                                         |                            |                                                                              |    |
|                                                                         |                                                    |                             |                             |              |                                                                         |                            |                                                                              |    |
|                                                                         |                                                    |                             |                             |              |                                                                         |                            |                                                                              |    |

Nota: tra parentesi sono riportati i riferimenti alle tabelle del Conto Annuale

# **MENÙ PER LA GESTIONE DEL MONITORAGGIO 2014**

| 🚥 Retribuzioni                                                                                                    |                                                                                                    |                                                                                                    |                            |
|----------------------------------------------------------------------------------------------------|----------------------------------------------------------------------------------------------------|----------------------------------------------------------------------------------------------------|----------------------------|
| Sistema Finestre Tabelle generali Tab.com                                                                                                    | nf.Risorse Umane Anagrafica Elaborazioni mensili Elaborazioni annuali M                                                                                                    | 1anutenzione DMA Dich. 770 Guide Operative Aiuto                                                                                                    |                            |
| KENU GENERALE                                                                                                    | - APRILE 2014                                                                                                    |                                                                                                    |                            |
| MENU GENEHALE<br>Elaborazioni mensili<br>Denuncia Trimestrale> (Fun                                                                                                    | Calcolo Arretrati Steinierio Gatar-<br>Calcolo Arretrati Assegni Familiari<br>Gestione Segnalazioni del mese<br>Calcolo Arretrati Stipendiali                                                                                                    | *<br>*<br>*                                                                                                    |                            |
| Stampa voci per conto annuale<br>Gestione tabella macrocategorie<br>Stampa Denuncia Trimestrale                                                                                                    | Import Dati da File Esterno<br>Import dati da rilevazione presenze                                                                                                    |                                                                                                    |                            |
|                                                                                                    | Inserimento voci accessorie per gruppi<br>Inserimento Missioni<br>Inserimento Straordinari<br>Inserimento comunicazioni del mese<br>Inserimento comunicazioni multiple                                                                                                    | )<br>)<br>)                                                                                                    |                            |
|                                                                                                    | Calcolo Cedolini                                                                                                    |                                                                                                    |                            |
|                                                                                                    | Controlli su cedolino                                                                                                    | •                                                                                                    |                            |
|                                                                                                    | 🛁 Preparazione dati per stampe mensili                                                                                                    |                                                                                                    |                            |
|                                                                                                    | Stampe Mensili<br>Stampa Cedolini/Riepiloghi<br>Cedolino Telematico<br>Stampa Netti<br>Stampe di controllo Contributi e Voci<br>Stampe di controllo dei dati Erariali                                                                                                    | ><br>><br>>                                                                                                    |                            |
|                                                                                                    | Adempimenti Mensili Previdenziali>                                                                                                    | (Funz.Globale)                                                                                                    |                            |
|                                                                                                    | Adempimenti ex INPDAP<br>Adempimenti INPS + ex INPDAP<br>Adempimenti Previdenza Complementare<br>Adempimenti i INAII                                                                                                    |                                                                                                    |                            |
|                                                                                                    | Factorphilic and the set of the set of the s | z.Globale)                                                                                                    |                            |
|                                                                                                    | Denuncia Trimestrale> (Funz. Globa                                                                                                    | le) > Stampa voci per conto annuale                                                                                                    |                            |
|                                                                                                    | 逞 Collegamento con Contabilità Finanziaria                                                                                                    | Gestione tabella macrocategorie<br>Stampa Denuncia Trimestrale                                                                                                    |                            |
|                                                                                                    | 🐔 Collegamento con Tesoreria                                                                                                    | •                                                                                                    |                            |
| um Retribuzioni                                                                                                    |                                                                                                    |                                                                                                    |                            |
| Sistering Firester Faber                                                                                                    | TE DI PROVA - APRILE 2014                                                                                                    | Stampa Costo Personale a Tempo Determinato                                                                                                    | SYSDBA-Test_5000_G_Patty ? |
| MENU GENERALE<br>Elaborazioni annuali                                                                                                    |                                                                                                    | Stampa Compensi erogati Dirigenti<br>Stampa Costo del personale a Tempo Indeterminato                                                                                                    | Panho2                     |
| Elaborazione Conto Al<br>Gestione liveli<br>Aggiornamento Livelo cont<br>Manuterzione inquadramet<br>Aggiornamento Righe Cedi<br>Calcioto tabelle - contributi<br>Gestione Tabella 12<br>Gestione Tabella 13 | nnuale<br>o annuale :<br>to su Teste<br>lino                                                                                                    | Stampa Compensi erogati agli Amministratori                                                                                                    |                            |
| Gestione Tabella 14<br>Stampe ->                                                                                                    |                                                                                                    | Riepiloghi annuali Stampa contributi per dipendente Stampa cedulino riepilogativo Stampa Libro Paga Estrazione dati economici dei dipendentiRiepiloghi dati pensionistikci Stampe da voci di cedolino Stampe da DMA (da 01/2005 a 09/2012) |                            |
|                                                                                                    |                                                                                                    | Estrazione e gestione dati per 2004> (Funz. Globale)<br>Calcolo della spesa del personale> (Funz. Globale)<br>Calcolo della spesa del personale> (Funz. Globale)<br>Eurozioni di calcolo e controllo                                       |                            |
|                                                                                                    |                                                                                                    | Funzioni di stampa                                                                                                    | •<br>•                     |
|                                                                                                    |                                                                                                    | Gestione Fondo Dirigenti Gestione Fondo Dirigenti Gentione da FIN capitoli movimentati da Retrib,> (Funz,Globale) Import Descr. Capitoli da Cont.FIN.                                                                                      | <u> </u>                   |
|                                                                                                    |                                                                                                    | Manutenzione tabella capitoli Manutenzione tabella capitoli TCalciola costo R.U. (consuntivo) Stampa Repidopo Emolimenti Stampa Costo Personale x categoria Stampa Costo Personale x categoria Stampa Costo Personale x centro di costo    |                            |
|                                                                                                    | Gestione livelli<br>Aggiornamento Livello conto annuale su Testata Cedolin<br>Manutenzione inguadramento su Testata Cedolino                                                                                                    | Stampa Costo Personale × capitolo (da Proposta)                                                                                                    | :                          |
|                                                                                                    | Aggiornamento Righe Cedolino<br>Calcolo tabelle + contributi<br>Gestione Tabella 12                                                                                                    | Allegato di bilanicio<br>Adempimenti Annuali (anno succ.)<br>Elaborazione Certficazione C.U.D.                                                                                                    | ,                          |
|                                                                                                    | Gestione Tabella 13<br>Gestione Tabella 14                                                                                                    | Adempimenti Annuali (anno succ.)> (Funz.Globale)<br>Elaborazione Prospetti I.N.A.I.L.                                                                                                    | ,                          |
|                                                                                                    | Stampe                                                                                                    | Elaborazione Conto Annuale     Elaborazione Conto Annuale ASL                                                                                                    |                            |
|                                                                                                    |                                                                                                    | Estrazione dati per 770                                                                                                    | - tinn                     |
|                                                                                                    |                                                                                                    | ************************************                                                                                                    |                            |

| ARGOMENTO                                                                                                    | Sintesi Funzioni Preparatorie                                                                                                    |
|----------------------------------------------------------------------------------------------------|----------------------------------------------------------------------------------------------------|
| Stampa Voci per<br>Conto Annuale                                                                                           | <ul> <li>Con questa funzione è possibile eseguire dei controlli sul corretto<br/>rilancio delle voci nelle varie colonne delle Tabelle 12-13 e 14 del<br/>Conto Annuale.</li> </ul>                                                                                                    |
| <ul> <li>(Eventuale)</li> <li>Manutenzione Voci<br/>di cedolino</li> </ul>                                                 | <ul> <li>Per eseguire eventuali correzioni o integrazioni è disponibile la funzione di Gestione Anagrafica Voci di cedolino nella specifica pagina: Siope+C.to Annuale+Fondo.</li> <li>A supporto dei controlli è disponibile un elenco di voci standard di riferimento con relativi rilanci</li> </ul> |
| Stampa Numero<br>dipendenti x                                                                                              | - Eseguire la stampa Numero dipendenti x: Livello. In modo da elencare tutti i codici Livelli/Categorie utilizzati dai vari dipendenti controllando la corretta presenza del relativo codice x Livello Conto Annuale                                                                                    |
| <ul> <li>(Eventuale)</li> <li>Manutenzione</li> <li>Categorie Livelli</li> </ul>                                           | - Per eseguire eventuali correzioni o integrazioni è disponibile la funzione di Gestione Tabella Categorie Livelli.                                                                                                    |
| Aggiornamento<br>Livello Conto<br>annuale su testata<br>cedolino                                                           | - Eseguire la Funzione di Aggiornamento Livello Conto annuale su testata del cedolino in quanto la nuova metodologia di calcolo con Paghe_2 richiede questa applicazione.                                                                                                    |
| <ul> <li>Stampa Dipendenti<br/>x Livello Conto<br/>Annuale</li> </ul>                                                      | - Eseguito l'Aggiornamento Livello Conto annuale su testata del cedolino, con questa funzione sarà possibile eseguire un riscontro della corretta ripartizione dei dipendenti per Livello Conto Annuale.                                                                                                |
| <ul> <li>(Eventuale)</li> <li>Manutenzione</li> <li>Livello Conto</li> <li>annuale su testata</li> <li>cedolino</li> </ul> | - Per eseguire eventuali correzioni o integrazioni è disponibile la funzione di Manutenzione su Testata Cedolino.                                                                                                    |
| > Aggiornamento<br>Righe Cedolino                                                                                          | - Eseguite le funzioni di controllo si potrà eseguire questa funzione di<br>"Aggiornamento Righe Cedolino" che provvederà ad aggiornare tutte le<br>righe di cedolino interessate secondo le nuove configurazioni e/o<br>eventuali manutenzioni eseguite.                                               |

| ARGOMENTO                      | Sintesi Funzioni di Elaborazione                                        |
|--------------------------------|-------------------------------------------------------------------------|
| Tabella<br>Macrocategorie      | - E' possibile visionare la Tabella MacroCategorie.                     |
| Stampa Denuncia<br>Trimestrale | - Eseguire la stampa della Denuncia selezionando i parametri richiesti. |

| ARGOMENTO                                                | Sintesi Funzioni di Controllo e Quadratura<br>consentono la "quadratura" del Monitoraggio con il futuro Conto Annuale                                                                                                    |
|----------------------------------------------------------|----------------------------------------------------------------------------------------------------|
| Calcolo Tabelle +<br>Contributi                          | - Eseguire il Calcolo Tabelle + Contributi del Conto Annuale per singolo Mese                                                                                                    |
| ≻ Stampa Tabella 12                                      | - Consente di stampare la Tabella 12 con importi calcolati per singolo Mese.                                                                                                    |
| ≻ Stampa Tabella 13                                      | - Consente di stampare la Tabella 13 con importi calcolati per singolo Mese                                                                                                    |
| ≻ Stampa Tabella 14                                      | - Consente di stampare la Tabella 14 con importi calcolati per singolo Mese.                                                                                                    |
| Riepilogo Generale<br>Voci x Conto<br>Annuale T.IND.     | - Selezionare Tempo Indeterminato + Dirigenti (0),                                                                                                    |
| Riepilogo Generale<br>Voci x Conto<br>Annuale T.Det.     | - Selezionare Tempo determinato.                                                                                                    |
| Riepilogo Generale<br>Voci x Conto<br>Annuale "Altri"    | - Selezionare le altre eventuali categorie gestite CFL, LSU, ecc                                                                                                    |
| Riepilogo Generale<br>Voci x Conto<br>Annuale CoCoCo     | - Selezionare CoCoCo.                                                                                                    |
| Tabulato Contributi<br>Sociali                           | - Selezionare x Tipo Assunzione CoCoCo.                                                                                                    |
| Riepilogo Generale<br>Voci x Conto<br>Annuale Cessati AP | - Selezionare "Cessati A/P".                                                                                                    |
| Tabulato Contributi<br>Sociali                           | - Selezionare "Solo Cessati AP".                                                                                                    |
| Stampa Cedolino<br>Riepilogativo<br>Segretario           | - Eseguire la stampa del cedolino Riepilogativo del Segretario.                                                                                                    |
| Tabulato Contributi<br>Sociali                           | <ul> <li>Selezionare gli imponibili escludendo Irap e F.do Credito e/o altri imponibili<br/>da non riportare sul Conto Annuale,con i seguenti ulteriori criteri:</li> <li>Ordina per: Codice Imponibile, anno comp</li> <li>Stampa in forza + Cessati AC</li> <li>Stampa solo Totali x Imponibile</li> <li>Stampa Solo Totali Generali</li> </ul> |
| Riepilogo Generale<br>Voci                               | <ul> <li>Selezionare per il mese da controllare il codice Voce:</li> <li>9301 Recupero Contributo INADEL 2,5%</li> <li>Solo Totali</li> </ul>                                                                                                    |
| > Tabulato Contributi<br>Sociali IRAP                    | <ul> <li>Selezionare solo Irap, con i seguenti ulteriori criteri:</li> <li>Ordina per: Codice Imponibile, anno comp</li> <li>Stampa in forza + Cessati AC</li> <li>Stampa solo Totali x Imponibile</li> <li>Stampa Solo Totali Generali</li> </ul>                                                                                                |

### Funzioni Preparatorie

### Stampa Voci x Conto Annuale

Questa funzione è presente nel menù:

- Elaborazioni Mensili
  - o Denuncia Trimestrale

Con la dicitura:

> Stampa voci x conto annuale

#### o Azioni richieste

✓ Eseguire stampa e controllare i corretti rilanci delle voci nelle varie colonne delle tabelle 12-13 e 14.

| 🚥 Stampa voci cedolino con codici per stampa conto annuale                                                                                               |                  |                |
|----------------------------------------------------------------------------------------------------|------------------|----------------|
|                                                                                                    | 🖺 <u>S</u> tampa | <u>I</u> Esci  |
| Ente ENTE DI PROVA                                                                                                    |                  |                |
| Selezione di stampa<br>Tutte le voci<br>Esclusione partite di giro, voci figurative, voci fiscale<br>Solo partite di giro, voci figurative, voci fiscale |                  |                |
|                                                                                                    | 🔽 Antepr         | rima di stampa |

### Esempio di stampa:

| 07/04/2014 | 07/04/2014 ENTE DI PROVA Pag. 1                   |            |            |            |  |  |  |
|------------|---------------------------------------------------|------------|------------|------------|--|--|--|
|            | STAMPA VOCI CEDOLINO CON CODICI PER CONTO ANNUALE |            |            |            |  |  |  |
| Codice     | Descrizione                                       | Tabella 12 | Tabella 13 | Tabella 14 |  |  |  |
| 2          | RETRIBUZIONE TABELLARE                            | 2          |            |            |  |  |  |
| 9          | INDENNITA' VACANZA CONTRATTUALE                   |            | 1422       |            |  |  |  |
| 12         | INCREMENTO X POSIZIONE ECONOMICA FONDO            | 2          |            |            |  |  |  |
| 21         | RIA                                               | 4          |            |            |  |  |  |
| 31         | INDENNITA' QUALIFICA VIV LIVELLO                  |            | 5999       |            |  |  |  |
| 61         | INDENNITA' DI VIGILANZA                           |            | 1125       |            |  |  |  |
| 71         | RETR.POSIZIONE Art. 11 Cat.D-INADEL               |            | 1207       |            |  |  |  |
| 72         | RETR.POSIZIONE Art.11 Cat.D-NO INADEL             |            | 1207       |            |  |  |  |
| 75         | IND. ALTE PROFESSIONALITA ART. 32                 |            | 1207       |            |  |  |  |
| 81         | AD PERSONAM NON RIASSORBIBILE                     |            | S999       |            |  |  |  |
| 91         | INDENNITA' DI COMPARTO                            |            | 1222       |            |  |  |  |
| 92         | INDENNITA' DI COMPARTO FONDO                      |            | 1222       |            |  |  |  |

(1 di 2)

#### Stampa Voci Conto Annuale x Tipo Voce

Questa funzione è presente nel menù:

- Elaborazioni Annuali
  - o Elaborazione Conto Annuale

- Stampe

Con la dicitura:

### > Voci conto annuale x tipo voce

#### o Azioni richieste

✓ Come indicato nella funzione di stampa descritta nel precedente paragrafo, eseguire stampa che raggrupperà le voci x Tipo Voce e controllare i corretti rilanci nelle varie colonne delle tabelle 12-13 e 14.

|                                                 | 🚥 Stam       | ıpa voci di c     | edolino per tipo voce con indi      | icazione tabelle       | conto a  | innuale |                              |         |
|-------------------------------------------------|--------------|-------------------|-------------------------------------|------------------------|----------|---------|------------------------------|---------|
|                                                 |              |                   |                                     |                        |          | A       | <u>S</u> tampa <u>I</u> Esci |         |
|                                                 | Ente         | 1                 | ENTE DI PROVA                       |                        |          |         |                              |         |
|                                                 | <u> </u>     |                   |                                     |                        |          |         |                              |         |
|                                                 | ⊏Cri         | teri di selezione |                                     |                        |          |         |                              |         |
|                                                 |              |                   |                                     |                        |          |         |                              |         |
|                                                 |              |                   | , <u>0</u> , <u>0</u> ,             | A 11                   | 99999    | 000     |                              |         |
|                                                 |              | 0.                |                                     | A codice voce          | ,        |         |                              |         |
|                                                 |              |                   | Selezione di stampa                 |                        |          |         |                              |         |
|                                                 |              |                   | ◯ Tutte le voci                     |                        |          |         |                              |         |
|                                                 |              |                   | Esclusione partite di giro, voci fi | igurativa a voci fiso: |          |         |                              |         |
|                                                 |              |                   |                                     |                        |          |         |                              |         |
|                                                 |              |                   |                                     |                        |          |         |                              |         |
| 7/04/2014 ENTEDIPROVA                           |              |                   |                                     |                        | P        | ag.: 1- | Esempio di s                 | stampa: |
| s                                               | тамри        |                   |                                     |                        |          |         |                              |         |
|                                                 |              |                   |                                     |                        |          |         |                              |         |
| 2 RETRIBUZIONE TABE                             | LLARE        |                   |                                     | 2 TAB.12               | TAB.13   | TAB.14  |                              |         |
| 9 INDENNITA' VACANZ/                            | A CONTRAT    | TUALE             |                                     |                        | 1422     |         |                              |         |
| 12 INCREMENTO × POSIZ                           | IONE BOON    | OMICA FONDO       |                                     | 2                      |          |         |                              |         |
| 21 RIA                                          |              |                   |                                     | 4                      |          |         |                              |         |
| 31 INDENNITA' QUALIFIC                          |              | LO                |                                     |                        | 5999     |         |                              |         |
| 81 AD PERSUNAMINUNI<br>91 INDENINTA' DI COMPA   | NASSURBE     | SILE              |                                     |                        | 2939     |         |                              |         |
| 92 INDENNITA' DI COMPA                          | RTO FOND     | ,<br>,            |                                     |                        | 1222     |         |                              |         |
| 161 AD PERSONAM CONL                            | . 2003       | -                 |                                     |                        | 5999     |         |                              |         |
| 2 Ind.vigilanza, sco                            | olastica, p  | osizione, risu    | ilato                               | TA B. 12               | TA B. 13 | TAB.14  |                              |         |
| 61 INDENNITA' DI VIGILA                         | NZA          |                   |                                     |                        | 1125     |         |                              |         |
| 71 RETR.POSIZIONE Art.                          | 11 Cat.D-INA | \DEL              |                                     |                        | 1207     |         |                              |         |
| 72 RETR.POSIZIONE Art.                          | 11 Cat.D-NO  | INADEL            |                                     |                        | 1207     |         |                              |         |
| 75 IND. ALTE PROFESSIO                          | ONALITA AR   | RT. 32            |                                     |                        | 1207     |         |                              |         |
| 101 IND. ASILI NIDO (ART.                       | 6 CONL 200   | D1)               |                                     |                        | 1143     |         |                              |         |
| 102 IND. ASILI NDO (ART.                        | 6 Q. FOND    | D)                |                                     |                        | 1143     |         |                              |         |
| 103 IND. ASILI NDO 10 M                         | (ART 31 CC)  | NL 2000)          |                                     |                        | 1143     |         |                              |         |
| 102 KEIK.PUSIZIUNEURI<br>101 DETE DOSIZIONE SEG |              |                   |                                     |                        | 1207     |         |                              |         |
| 192 MAGG.RETR.POSIZIO                           | NE SEGRETA   | ARIO              |                                     |                        | 1207     |         |                              |         |
| 5 Competenze Acc                                | essorie      |                   |                                     | TA B. 12               | TAB.13   | TAB.14  |                              |         |
| 441 INDENNITA' DISAGIO                          |              |                   |                                     |                        | S604     |         |                              |         |

L'Elenco Voci Conto Annuale per Tipo Voce da utilizzare come possibile confronto, **IN** ATTESA CHE VENGA PUBBLICATA LA CIRCOLARE PER LA COMPILAZIONE DEL CONTO ANNUALE, è disponibile nel file:

# ✓ <u>Elenco voci Conto Annuale per Tipo Voce</u>

Presente nel Menù Guide Operative.

(2 di 2)

### (Eventuale) Manutenzione Voci di Cedolino

(1 di 1)

Questa funzione è presente nel menù:

• Anagrafica

Con la dicitura:

Voci di Cedolino

### o Azioni richieste

✓ Eseguire le eventuali manutenzioni necessarie per i corretti rilanci delle voci nelle varie colonne delle tabelle 12-13 e 14.

| 🚥 Voci di cedolino 📃 🗖 🔀                                                                                                    |
|----------------------------------------------------------------------------------------------------|
|                                                                                                    |
| Voce 2 RETRIBUZIONE TABELLARE                                                                                                    |
| Configuraz       Config + Collegam.con FIN.       Config. Previd.       XIII + Ass/Malattia + Sett.Stat.       Siope+C.to Annuale+Fondo         Codici       Siope (nel caso di P.G. le prime due righe corrisp. rispett. al cod. del Mand. e al cod. della Revers.)         Cod. SIOPE - Tempo indeterminato       1101       ? Competenze fisse per il personale a tempo indeterminato         Cod. SIOPE - Tempo determinato       1104       ? Competenze fisse ed accessorie per il personale a tempo determinato         Cod. SIOPE - Tempo determinato       1105       ? Altre spese di personale (lavoro flessibile: personale con contratto di forma         Cod. SIOPE - Personale comandato       ?       ?         Cod. SIOPE - Amministratori       1325       ?         Codici di spesa per il la gestione del controlt       Le voci di cedolino, in corrispondenza della tabella 12 dovranno contenere il codice numerico così come previsto in questa quida       10,00 |
| Collegamento con Conte Annuale                                                                                                    |
| Tabella 12 2 Tabella 13 Tabella 14 Tabella 15                                                                                                    |
| Collegamento con Gestione Risorse Decentrate       Tipo Voce                                                                                                    |
| A <u>s</u> sogget. <u>P</u> rogressivi <u>F</u> ormula <u>Capi</u> toli <u>D</u> etermine Pa <u>r</u> tite giro <u>N</u> ote                                                                                                    |
| Nuovo F8         Edita F5         Cancella F6         Aggiorna F9         Agnulla F7                                                                                                    |

| Tabella    | Note                                                                                                    |                                                                  |                                                                 |  |  |
|------------|----------------------------------------------------------------------------------------------------|------------------------------------------------------------------|-----------------------------------------------------------------|--|--|
|            | Di seguito si indica la corrispondenza dei codici identificat<br>e quanto riportato nel Kit Excel.<br>Le voci di cedolino, come di seguito indicato, dovrar<br>previsto nelle istruzioni ora disponibili in attesa o<br>circolare sul Conto Annuale!!. | ivi fra quanto prese<br>nno contenere il c<br>della pubblicazior | ente nelle istruzioni<br>codice così come<br>ne ufficiale della |  |  |
| Tabella 12 | Descrizione Colonna                                                                                                    | Cod. su Istruzioni                                               | Cod. su Kit Excel.                                              |  |  |
|            | STIPENDIO                                                                                                    | 2                                                                | A015                                                            |  |  |
|            | RIA-PROG.ECON.DI ANZIANITA'                                                                                                    | 4                                                                | A030                                                            |  |  |
|            | TREDICESIMA MENSILITA'                                                                                                    | 5                                                                | A035                                                            |  |  |
|            | ARRETRATI ANNO CORRENTE                                                                                                    | 6                                                                | A120                                                            |  |  |
|            | ARRETRATI ANNO PRECEDENTE                                                                                                    | 7                                                                | A045                                                            |  |  |
|            | RECUPERI DERIVANTI DA ASSENZE, RITARDI, ECC                                                                                                    | 8                                                                | A070                                                            |  |  |
|            |                                                                                                    |                                                                  |                                                                 |  |  |

#### (Eventuale) Manutenzione Tabella Categorie/Livelli

(1 di 2)

Questa funzione è presente nel menù:

- Anagrafica
  - Stampe

- Dipendenti

Con la dicitura:

> Numero dipendenti per...

#### o Azioni richieste

 Eseguire la stampa per "Livelli" e controllare che ad ogni codice "Categoria/Livelli" sia correttamente indicato il codice livello Conto Annuale.

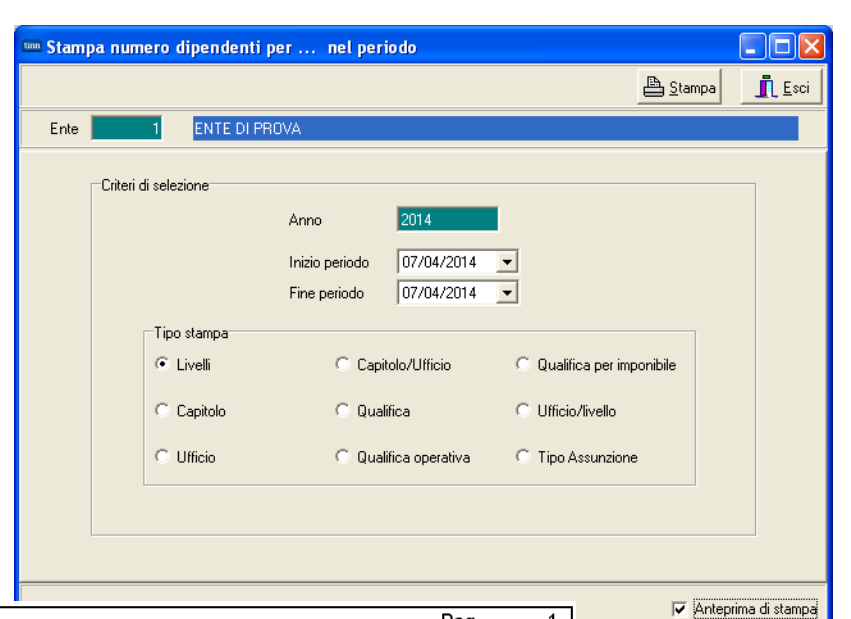

| 07/04/2014 ENTE DI PROVA    |                                                       | Pag. 1           |
|-----------------------------|-------------------------------------------------------|------------------|
| NUMERO                      | D DIPENDENTI PER LIVELLI                              |                  |
|                             |                                                       |                  |
| Codice Descrizione          |                                                       | Numerodipendenti |
| In Forza                    |                                                       |                  |
| 90 DIRIGENTE T.I            | 0D0164 - Qualifica dirigenziale a tempo indeterminato | 3                |
| 91 DIRIGENTE T.D            | 0D0165 - Qualifica dirigenziale a tempo determinato   | 1                |
| 96 SEGRETARIO B             | 0D0103 - Segretario B                                 | 1                |
| 903 AMMINISTRATORE          | -                                                     | 43               |
| 1 CategA1 - A - A1          | 053000 - Posizione economica di accesso A1            | 1                |
| 11 Categ-B1-acc.B1 - B - B1 | 054000 - Posizione economica di accesso B1            | 10               |
| 12 Categ.B2-acc.B1 - B - B2 | 032000 - Posizione economica B2                       | 3                |
| 13 Categ.B3-acc.B1 - B - B3 | 034000 - Posizione economica B3                       | 5                |
| 23 Categ-B3-acc.B3 - B - B3 | 055000 - Posizione economica di accesso B3            | 2                |
| 14 Categ.B4-acc.B1 - B - B4 | 036495 - Posiz.econ. B4 profili accesso B1            | 10               |
| 15 Categ.B5-acc.B1 - B - B5 | 037493 - Posiz.econ. B5 profili accesso B1            | 1                |
| 25 Categ-B5-acc.B3 - B - B5 | 037492 - Posiz.econ. B5 profili accesso B3            | 6                |
| 26 Categ-B6-acc.B3 - B - B6 | 038490 - Posiz.econ. B6 profili accesso B3            | 7                |
| 27 Categ.B7-acc.B3 - B - B7 | 0B7A00 - Posizione economica B7 profilo accesso B3    | 4                |
| 31 CategC1 - C - C1         | 056000 - Posizione economica di accesso C1            | 13               |
| 131 CategC1 Vig - C - C1    | 056000 - Posizione economica di accesso C1            | 6                |
| 32 CategC2 - C - C2         | 042000 - Posizione economica C2                       | 23               |
| 33 CategC3 - C - C3         | 043000 - Posizione economica C3                       | 18               |
| 34 CategC4 - C - C4         | 045000 - Posizione economica C4                       | 6                |
| 35 CategC5 - C - C5         | 046000 - Posizione economica C5                       | 5                |
| 41 Categ-D1-acc.D1 - D - D1 | 057000 - Posizione economica di accesso D1            | 3                |

### (Eventuale) Manutenzione Tabella Categorie/Livelli

Questa funzione è presente nel menù:

• Tab.conf.Risorse Umane

Con la dicitura:

- > Tabella categorie / livelli
- o Azioni richieste
  - Eseguire le eventuali manutenzioni necessarie per l'attribuzione del corretto Livello Conto Annuale alle categorie/livelli riportati nella stampa descritta nel paragrafo precedente.

| 🚥 Categorie - Posizioni economiche                                                                                                    |                                                                        |                                                                                     |                                                                                                    |                                                                                                    |                                                                                                    |
|----------------------------------------------------------------------------------------------------|------------------------------------------------------------------------|-------------------------------------------------------------------------------------|----------------------------------------------------------------------------------------------------|----------------------------------------------------------------------------------------------------|----------------------------------------------------------------------------------------------------|
| <b>■                                    </b>                                                                                                    | <u></u>                                                                |                                                                                     |                                                                                                    |                                                                                                    | Esci                                                                                                    |
| Codice livello 间                                                                                                    |                                                                        |                                                                                     |                                                                                                    |                                                                                                    | 2                                                                                                    |
| Descrizione CategA1 Contr                                                                                                    | r. Comparto                                                            | 💌 Cat                                                                               | egoria A                                                                                                    | Pos.econor                                                                                                    | nica A1                                                                                                    |
| Conto annuale 053000 👔 Posizione economica di ad                                                                                                    | ccesso A1                                                              | GG. contr                                                                           | attuali 2                                                                                                   | 6 HH. contrat                                                                                                    | tuali 156                                                                                                    |
| Tipo retrib C Paga graria C Paga giornaliera (                                                                                                    | Mensile                                                                | Rate                                                                                | o ferie                                                                                                    | 0 Rateo perm                                                                                                    | essi 0                                                                                                    |
| Calcolo XIII C Calcolo in 12 ratei C Calcolo in 36                                                                                                    | 5 esimi                                                                |                                                                                     | Co                                                                                                    | d.Categoria di b                                                                                                    | ase 1                                                                                                    |
| Arr. to cedolino 🕜 Nessun Arr. to 💿 Unità di Euro                                                                                                    |                                                                        |                                                                                     |                                                                                                    |                                                                                                    |                                                                                                    |
|                                                                                                    |                                                                        |                                                                                     |                                                                                                    |                                                                                                    |                                                                                                    |
| Voce Descrizione                                                                                                    | Importo                                                                | Imp.Annuale                                                                         | Data Inizio                                                                                                 | Data Fine                                                                                                    | Data Re 📥                                                                                                    |
| Voce         Descrizione           2         RETRIBUZIONE TABELLARE                                                                                                    | Importo<br>1359,55                                                     | Imp.Annuale<br>€ 16.314,60                                                          | Data Inizio<br>01/01/2009                                                                                   | Data Fine<br>31/12/9999                                                                                                    | Data Re A<br>31/12/201                                                                                                    |
| Voce         Descrizione           2         RETRIBUZIONE TABELLARE           9         INDENNITA' VACANZA CONTRATTUALE                                                                                                    | Importo<br>1359,55<br>10,2                                             | Imp.Annuale<br>€ 16.314,60<br>€ 122,40                                              | Data Inizio<br>01/01/2009<br>01/07/2010                                                                     | Data Fine<br>31/12/9999<br>31/12/9999                                                                                                    | Data Re<br>31/12/201<br>31/12/201                                                                                                    |
| Voce         Descrizione           2         RETRIBUZIONE TABELLARE           9         INDENNITA' VACANZA CONTRATTUALE           31         INDENNITA' QUALIFICA I/IV LIVELLO                                                                                                    | Importo<br>1359,55<br>10,2<br>5,38                                     | Imp.Annuale<br>€ 16.314,60<br>€ 122,40<br>€ 64,56                                   | Data Inizio<br>01/01/2009<br>01/07/2010<br>01/01/1998                                                       | Data Fine<br>31/12/9999<br>31/12/9999<br>31/12/9999                                                                                                    | Data Re<br>31/12/201<br>31/12/201<br>31/12/201                                                                                                    |
| Voce         Descrizione           2         RETRIBUZIONE TABELLARE           9         INDENNITA' VACANZA CONTRATTUALE           31         INDENNITA' QUALIFICA I/IV LIVELLO           91         INDENNITA' DI COMPARTO                                                                                                    | Importo<br>1359,55<br>10,2<br>5,38<br>3,09                             | Imp.Annuale<br>€ 16.314,60<br>€ 122,40<br>€ 64,56<br>€ 37,08                        | Data Inizio<br>01/01/2009<br>01/07/2010<br>01/01/1998<br>01/01/2002                                         | Data Fine           31/12/9999           31/12/9999           31/12/9999           31/12/9999           31/12/9999                                                                | Data Re<br>31/12/201<br>31/12/201<br>31/12/201<br>31/12/201<br>31/12/201                                                                                                    |
| Voce         Descrizione           2         RETRIBUZIONE TABELLARE           9         INDENNITA' VACANZA CONTRATTUALE           31         INDENNITA' QUALIFICA I/IV LIVELLO           91         INDENNITA' DI COMPARTO           92         INDENNITA' DI COMPARTO FONDO                                                                                    | Importo<br>1359,55<br>10,2<br>5,38<br>3,09<br>29,31                    | Imp.Annuale<br>€ 16.314,60<br>€ 122,40<br>€ 64,56<br>€ 37,08<br>€ 351,72            | Data Inizio<br>01/01/2009<br>01/07/2010<br>01/01/1998<br>01/01/2002<br>31/12/2003                           | Data Fine           31/12/9999           31/12/9999           31/12/9999           31/12/9999           31/12/9999           31/12/9999                                           | Data Re<br>31/12/201<br>31/12/201<br>31/12/201<br>31/12/201<br>31/12/201                                                                                                    |
| Voce         Descrizione           2         RETRIBUZIONE TABELLARE           9         INDENNITA' VACANZA CONTRATTUALE           31         INDENNITA' QUALIFICA I/IV LIVELLO           91         INDENNITA' DI COMPARTO           92         INDENNITA' DI COMPARTO FONDO           9         INDENNITA' VACANZA CONTRATTUALE                                | Importo<br>1359,55<br>10,2<br>5,38<br>3,09<br>29,31<br>6,12            | Imp.Annuale<br>€ 16.314,60<br>€ 122,40<br>€ 64,56<br>€ 37,08<br>€ 351,72<br>€ 73,44 | Data Inizio<br>01/01/2009<br>01/07/2010<br>01/01/1998<br>01/01/2002<br>31/12/2003<br>01/04/2010             | Data Fine           31/12/9999           31/12/9999           31/12/9999           31/12/9999           31/12/9999           31/12/9999           31/12/9999           31/12/9999 | Data Re           31/12/201           31/12/201           31/12/201           31/12/201           31/12/201           31/12/201           31/12/201                                                                                                    |
| Voce     Descrizione       2     RETRIBUZIONE TABELLARE       9     INDENNITA' VACANZA CONTRATTUALE       31     INDENNITA' QUALIFICA I/IV LIVELLO       91     INDENNITA' DI COMPARTO       92     INDENNITA' DI COMPARTO FONDO       9     INDENNITA' VACANZA CONTRATTUALE                                                                                    | Importo<br>1359,55<br>10,2<br>5,38<br>3,09<br>29,31<br>6,12            | Imp.Annuale<br>€ 16.314,60<br>€ 122,40<br>€ 64,56<br>€ 37,08<br>€ 351,72<br>€ 73,44 | Data Inizio<br>01/01/2009<br>01/07/2010<br>01/01/1998<br>01/01/2002<br>31/12/2003<br>01/04/2010             | Data Fine           31/12/9999           31/12/9999           31/12/9999           31/12/9999           31/12/9999           31/12/9999           31/12/9999           30/06/2010 | Data Re       31/12/201       31/12/201       31/12/201       31/12/201       31/12/201       31/12/201       31/12/201       31/12/201                                                                                                    |
| Voce     Descrizione       2     RETRIBUZIONE TABELLARE       9     INDENNITA' VACANZA CONTRATTUALE       31     INDENNITA' QUALIFICA I/IV LIVELLO       91     INDENNITA' DI COMPARTO       92     INDENNITA' DI COMPARTO FONDO       9     INDENNITA' VACANZA CONTRATTUALE       Voce     2       2     RETRIBUZIONE TABELLARE                                | Importo<br>1359,55<br>10,2<br>5,38<br>3,09<br>29,31<br>6,12            | Imp.Annuale<br>€ 16.314,60<br>€ 122,40<br>€ 64,56<br>€ 37,08<br>€ 351,72<br>€ 73,44 | Data Inizio<br>01/01/2009<br>01/07/2010<br>01/01/1998<br>01/01/2002<br>31/12/2003<br>01/04/2010             | Data Fine           31/12/9999           31/12/9999           31/12/9999           31/12/9999           31/12/9999           31/12/9999           31/12/9999           30/06/2010 | Data Re         31/12/201         31/12/201         31/12/201         31/12/201         31/12/201         31/12/201         31/12/201         31/12/201         31/12/201         31/12/201         31/12/201         31/12/201         31/12/201         31/12/201         31/12/201         31/12/201 |
| Voce     Descrizione       2     RETRIBUZIONE TABELLARE       9     INDENNITA' VACANZA CONTRATTUALE       31     INDENNITA' QUALIFICA I/IV LIVELLO       91     INDENNITA' DI COMPARTO       92     INDENNITA' DI COMPARTO FONDO       9     INDENNITA' VACANZA CONTRATTUALE       Voce     2       Pata Inizio     01/01/2009       Data Inizio     01/01/2009 | Importo<br>1359,55<br>10,2<br>5,38<br>3,09<br>29,31<br>6,12<br>/9999 [ | Imp.Annuale<br>€ 16.314,60<br>€ 122,40<br>€ 64,56<br>€ 37,08<br>€ 351,72<br>€ 73,44 | Data Inizio<br>01/01/2009<br>01/07/2010<br>01/01/1998<br>01/01/2002<br>31/12/2003<br>01/04/2010<br>2/2012 P | Data Fine<br>31/12/9999<br>31/12/9999<br>31/12/9999<br>31/12/9999<br>31/12/9999<br>31/12/9999<br>30/06/2010                                                                       | Data Re         31/12/201         31/12/201         31/12/201         31/12/201         31/12/201         31/12/201         31/12/201         31/12/201         31/12/201         31/12/201         31/12/201         31/12/201                                                                         |

(2 di 2)

Questa funzione è presente nel menù:

- Elaborazioni Annuali
  - o Elaborazione Conto Annuale

Con la dicitura:

> Aggiornamento Livello conto annuale su Testata Cedolino

### o Azioni richieste

 Eseguire la Funzione di Aggiornamento Livello Conto annuale su testata cedolino in quanto la nuova metodologia di calcolo con Paghe\_2 richiede questa applicazione

| Aggiornamento live | llo conto annuale su testa | ata cedolino          |                    |         |        |
|--------------------|----------------------------|-----------------------|--------------------|---------|--------|
| 1 ENTE DI PRO      | VA                         |                       |                    |         |        |
|                    | Limiti inferiori           | ñ                     | Limiti superiori   |         |        |
|                    | Anno                       | 2014                  |                    |         |        |
|                    | 🦵 Conferma aggiorna        | mento Livelli conto a | nnuale             |         |        |
|                    | ERRORE                     |                       |                    |         |        |
|                    | Attivare il flag di co     | onferma prima di ese  | guire la funzione. |         |        |
|                    |                            | ок                    |                    |         |        |
|                    | 0%                         |                       |                    | 🥕 Avvio | 🚺 Esci |

| Campo                                              | Descrizione                                                                                                    |
|----------------------------------------------------|----------------------------------------------------------------------------------------------------|
| Conferma<br>aggiornamento<br>Livelli conto annuale | La funzione richiese l'attivazione del check di Conferma prima di poter essere eseguita, altrimenti presenterà il messaggio di attenzione sopra riportato. |

| Metodi applicati                                                       | Descrizione                                                                                                    |
|------------------------------------------------------------------------|----------------------------------------------------------------------------------------------------|
| Dipendenti a Tempo<br>Indeterminato                                    | Per quanto riguarda i dipendenti a tempo indeterminato sarà preso il codice<br>Categoria/Livello memorizzato mese per mese sulla testata del cedolino, reperito il<br>relativo codice livello Conto Annuale ad ogni codice categoria/livello associato, (vedi<br>paragrafi precedenti) e quindi associato il livello Conto Annuale ad ogni mese e per<br>ogni dipendente. In questo modo si terrà traccia di eventuali "cambi" di<br>categoria/livello nel corso dell'anno. |
| Collaboratori Staff<br>del sindaco<br>Dirigenti a Tempo<br>Determinato | Per quanto riguarda questa tipologia di dipendenti a tempo Determinato sarà preso il codice <b>Tipo Assunzione</b> memorizzato mese per mese sulla testata del cedolino, reperito il relativo codice livello Conto Annuale ad ogni codice Tipo Assunzione associato, e quindi associato il livello Conto Annuale ad ogni mese e per ogni dipendente.                                                                                                    |
| Tempo Determinato<br>Cococo<br>LSU, ecc                                | Per quanto riguarda questa tipologia di dipendenti qui richiamati, che vengono esposti nelle specifiche righe della Tabella 14, sarà preso il codice <b>Tipo Assunzione</b> memorizzato mese per mese sulla testata del cedolino, reperito il relativo codice livello Conto Annuale ad ogni codice Tipo Assunzione associato, e quindi associato il livello Conto Annuale ad ogni mese e per ogni dipendente. (ZZZZZ1, ZZZZ25, ZZZZ24, ecc)                                 |

(1 di 4)

#### (2 di 4)

### • Metodo Applicato x Dipendenti a Tempo Indeterminato (Tipo Assunzione 1)

Per quanto riguarda i dipendenti a tempo indeterminato sarà preso il codice Categoria/Livello memorizzato mese per mese sulla testata del cedolino, reperito il relativo codice livello Conto Annuale ad ogni codice categoria/livello associato, (vedi paragrafi precedenti) e quindi associato il livello Conto Annuale ad ogni mese e per ogni dipendente. In questo modo si terrà traccia di eventuali "cambi" di categoria/livello nel corso dell'anno.

| 🚥 Comunicazioni del mese                                                                                                    |                                                                                                    |
|----------------------------------------------------------------------------------------------------|----------------------------------------------------------------------------------------------------|
|                                                                                                    | 📔 Esci 🔛                                                                                                    |
| 1 ENTE DI PROVA Mese 2014 1                                                                                                    |                                                                                                    |
| Dipendente 40 DOMENI Data Assu                                                                                                    | unz. Categ-D3-acc.D1 🛛 🙀                                                                                                    |
| DANIELA Data Licer                                                                                                    | nz. Prog.Cedol. 0                                                                                                    |
| Ore retrib. Ore lav.         gg detraz.         gg retrib.         gg Inpdap gg Inps Set.Inps Ass.fam.         gg           156,00         156,00         31,00         26,00         30,00         26,00         4         26,00 | gg Tfr gg Tfs rat XIII gg Rat XIII Forzato % IRPEF<br>0,00 \$0,00 0 31,00000 0 0,00                                                                                                    |
| Tipo Voce Pr. anno Descrizione                                                                                                    | hh/gg Dato base Importo                                                                                                    |
| 0 2 1 0 RETRIBUZIONE TABELLARE                                                                                                    | 26 1.763,89                                                                                                    |
| 0 9 1 0 INDENNITA' VACANZA CONTRATTUALE                                                                                                    | 26 15,21                                                                                                    |
| 0 21 1 0 RIA                                                                                                    | 🚥 Categorie - Posizioni economiche                                                                                                    |
| 0 91 1 0 INDENNITA' DI COMPARTO                                                                                                    |                                                                                                    |
| 0 92 1 0 INDENNITA' DI COMPARTO FONDO                                                                                                    |                                                                                                    |
| 0 9001 0 0 ADDIZIONALE REGIONALE AP - RATEIZZATA                                                                                                    | Codice livello 43                                                                                                    |
| 1 1 0 2014 IBAP-0%                                                                                                    | Descrizione Categ-D3-acc.D1 Contr Comparto Categoria D Pos economica D3                                                                                                    |
| 1 2 0 2014 FONDO CREDITO - 0,35%                                                                                                    |                                                                                                    |
| 1 3 0 2014 CPDEL - 8,85%                                                                                                    | Conto annuale 00000 Per Posizione economica D3 Co. contrattuali 20 HH. contrattuali 100                                                                                                    |
| 1 4 0 2014 Ecced.CPDEL 1% - 0%                                                                                                    | Tipo retrib. C Paga orana C Paga giornaliera I Mensile Rateo ferrie U Rateo permessi U                                                                                                    |
| Totale competenze £2.188,40 Totale trattenute £690                                                                                                    | Calcolo XIII C Calcolo in 12 ratei C Calcolo in 365 esimi Cod.Categoria di base 41                                                                                                    |
| Nuovo F8 Edita F5 Cancella F6 Aggiorna F9 🐒 Calco                                                                                                    | Arr. to cedolino 🕜 Nessun Arr. to 🌀 Unità di Euro                                                                                                    |
|                                                                                                    | Voce         Descrizione         Importo         Imp.Annuale         Data         Intel         Data         Fine         Data         Here           2         RETRIBUZIONE         1763         89         € 21         166         68         01/01/2009         31/12/9999         31/12/29999         31/12/2011 |
|                                                                                                    | 9 INDENNITA' VACANZA CONTRATTUALE 15,21 € 182,52 01/07/2010 31/12/9999 31/12/201                                                                                                    |
|                                                                                                    | 12 INCREMENTO x POSIZIONE ECONOMICA F 264,29 € 3.171,48 01/01/2009 31/12/9999 31/12/201                                                                                                    |
|                                                                                                    | 91 INDENNITA: DI COMPARTO 4,95 € 59,40 01/01/2002 31/12/9999 31/12/201<br>92 INDENNITA: DI COMPARTO FONDO 46,95 € 562,40 31/12/2003 21/12/20999 31/12/201                                                                                                    |
|                                                                                                    | 9 INDENNITA VICOM ANTO INDO 4033 4033 01712/2003 01712/2003 01712/2003 01712/201<br>9 INDENNITA VACANZA CONTRATTUALE 9,13 € 109,56 01/04/2010 30/06/2010 31/12/201                                                                                                    |
|                                                                                                    |                                                                                                    |
|                                                                                                    | Voce 2 BETBIBLIZIONE TARELLARE Importo 1763.89                                                                                                    |
|                                                                                                    | Data Inizio 01/01/2009 Data Fine 31/12/9999 Data Reg. 31/12/2012 Prima Data Fine 31/12/9999                                                                                                    |
| Manutenzione tipo assunzione / livello conto annuale su                                                                                                    | Testata Cedolini Agnulla F9 Agnulla F7                                                                                                    |
|                                                                                                    |                                                                                                    |
| Codice ente 1 ENTE DI PROVA                                                                                                    | Anno 2014                                                                                                    |
|                                                                                                    |                                                                                                    |
|                                                                                                    |                                                                                                    |
| Mese Progr Tipo Ass Categ. Liv.Conto Ann                                                                                                    |                                                                                                    |
|                                                                                                    |                                                                                                    |
| 3 0 1 43 050000                                                                                                    |                                                                                                    |
|                                                                                                    |                                                                                                    |
|                                                                                                    |                                                                                                    |
|                                                                                                    |                                                                                                    |
|                                                                                                    |                                                                                                    |
|                                                                                                    |                                                                                                    |
|                                                                                                    |                                                                                                    |
|                                                                                                    |                                                                                                    |
| Mese 1 Pr.Mese 0 Tipo Assunz 1 😿 Tempo indete                                                                                                    | erminato                                                                                                    |
| Categoria 43 🔀 Categ-D3-acc                                                                                                    | s.D1                                                                                                    |
| Conto Ann. 050000 📷 Posizione eco                                                                                                    | onomica D3                                                                                                    |
|                                                                                                    |                                                                                                    |
| Edita F5 Aggiorna F9                                                                                                    | Assegna liv.conto ann Annulla F7                                                                                                    |

(3 di 4)

- Metodo Applicato x Dipendenti Collaboratori Staff del sindaco (Tipo Assunzione 12)
- Metodo Applicato x Dipendenti Dirigenti a Tempo Determinato (Tipo Assunzione 14)
  - Per quanto riguarda questa tipologia di dipendenti a tempo Determinato sarà preso il codice Tipo Assunzione memorizzato mese per mese sulla testata del cedolino, reperito il relativo codice livello Conto Annuale ad ogni codice Tipo Assunzione associato, e quindi associato il livello Conto Annuale ad ogni mese e per ogni dipendente.

Questa funzione è presente nel menù:

- Elaborazioni Annuali
  - o Elaborazione Conto Annuale

Con la dicitura:

### > Manutenzione inquadramento su Testata Cedolino

### o Azioni richieste

 Eseguire eventuali manutenzioni sul campo "Tipo di Assunzione" o "Livello Conto Annuale" nel caso dovessero risultare non corretti.

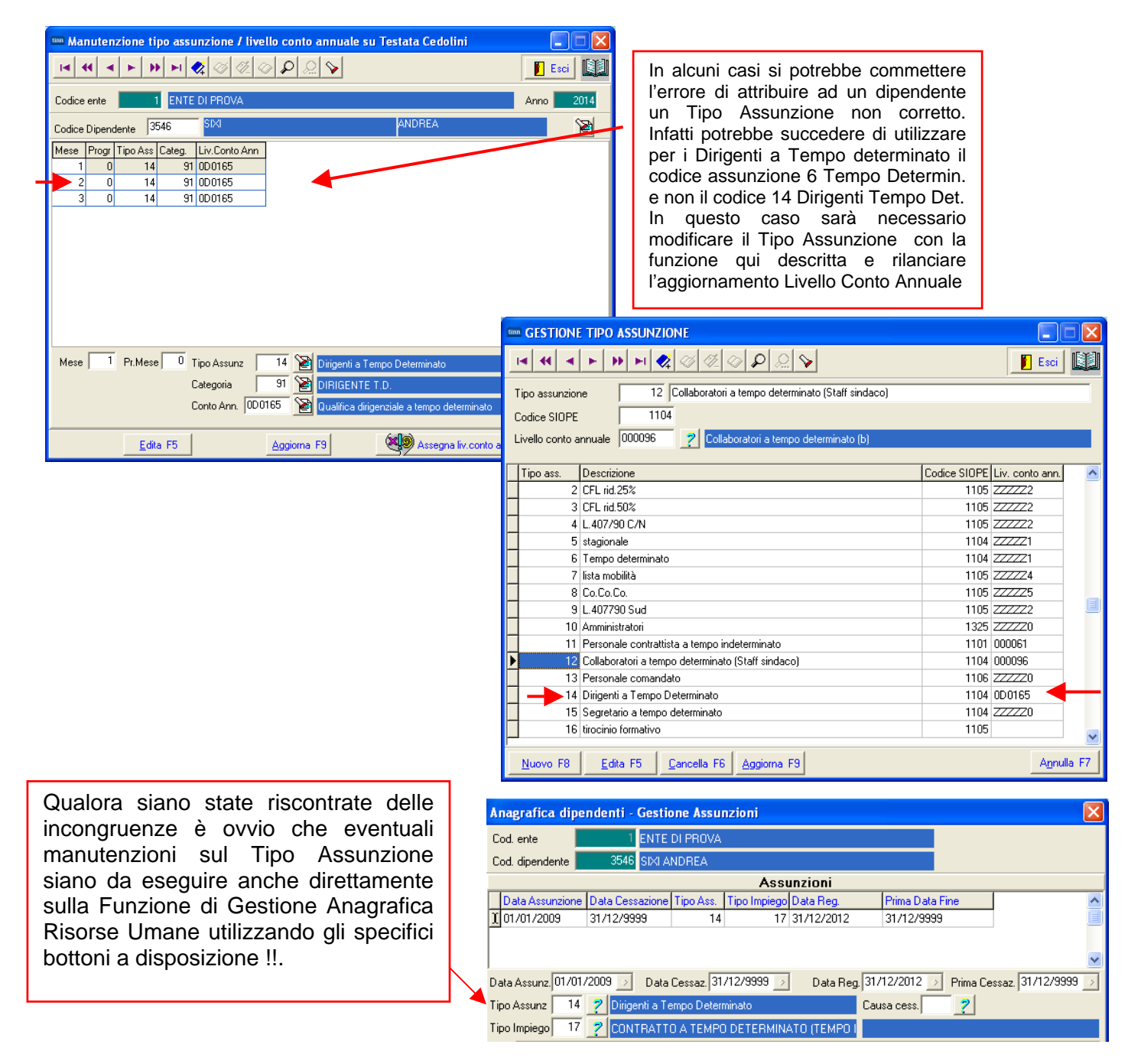

- (4 di 4)
- Metodo Applicato x Dipendenti Tempo Determinato (Tipo Assunzione 6)
- Metodo Applicato x CoCoCo (Tipo Assunzione 8)
- Metodo Applicato x LSU (Tipo Assunzione 7)
- Metodo Applicato x .... Ecc..

✓ Per quanto riguarda la tipologia di dipendenti qui richiamati, che vengono esposti nelle specifiche righe della Tabella 14, sarà preso il codice Tipo Assunzione memorizzato mese per mese sulla testata del cedolino, reperito il relativo codice livello Conto Annuale ad ogni codice Tipo Assunzione associato, e quindi associato il livello Conto Annuale ad ogni mese e per ogni dipendente. (ZZZZZ1, ZZZZ25, ZZZZ24, ecc..)

Questa funzione è presente nel menù:

- Elaborazioni Annuali
  - Elaborazione Conto Annuale

Con la dicitura:

### Manutenzione inquadramento su Testata Cedolino

#### o Azioni richieste

✓ Eseguire eventuali manutenzioni sul campo "Tipo di Assunzione" o "Livello Conto Annuale" nel caso dovessero risultare non corretti.

| Manutenzione tipo assunzione / livello conto annuale su Testata Cedolini         I H H F F F F C C C C C C C C C C C C C C                                                                                                    |
|----------------------------------------------------------------------------------------------------|
| Image: Head State     Image: Head State     Image: Head St |
| dice ente 1 ENTE DI PROVA Anno 2014 dice Dipendente 3548 GALLINNU SILVIO 📔                                                                                                    |
| dice Dipendente 3548 GALLINNU SILVIO 📔                                                                                                    |
|                                                                                                    |
| sse Brog Tipo Ass Cated Liv Conto Ann                                                                                                    |
| 1 0 6 53 ZZZZ                                                                                                    |
|                                                                                                    |
| 3 0 6 53 22221                                                                                                    |
|                                                                                                    |
|                                                                                                    |
|                                                                                                    |
|                                                                                                    |
|                                                                                                    |
|                                                                                                    |
|                                                                                                    |
| lese 1 Pr.Mese 0 Tipo Assunz 6 😿 Tempo determinato                                                                                                    |
| Categoria 53 Se Categoria                                                                                                    |
|                                                                                                    |
| Conto Ann. 222221 Personale a tempo determinato                                                                                                    |
|                                                                                                    |
| Edita F5 Aggiorna F9 Assegna liv.conto ann Annulla F7                                                                                                    |
|                                                                                                    |
| Anagrafica dipendenti - Gestione Assunzioni                                                                                                    |
|                                                                                                    |
|                                                                                                    |
| Cod. dipendente 3548 GALLINNU SILVIU                                                                                                    |
| Assunzioni                                                                                                    |
| T 20 /07 /2000 21 /12 /2000 C 17 21 /12 /2000 21 /12 /2000 21 /12 /2000 21 /12 /2000                                                                                                    |
| 1/ 31/12/2013 31/12/3333 6 1/ 31/12/2012 31/12/3333                                                                                                    |
|                                                                                                    |
|                                                                                                    |
| Data Assunz, 20/07/2009 Data Cessaz, 31/12/9999 Data Reg. 31/12/2012 Prima Cessaz, 31/12/999                                                                                                    |
|                                                                                                    |
| Tipo Assunz 6 7 Tempo determinato Causa cess. 2                                                                                                    |
| Tipo Assunz         6         ?         Tempo determinato         Causa cess.         ?           Tipo Impiego         17         ?         CONTRATTO A TEMPO DETERMINATO (TEMPO I                                                                                                    |
| Tipo Assunz 6 2 Tempo determinato Causa cess. 2<br>Tipo Impiego 17 2 CONTRATTO A TEMPO DETERMINATO (TEMPO I<br>Nota                                                                                                    |
| Tipo Assunz 6 2 Tempo determinato Causa cess. 2<br>Tipo Impiego 17 2 CONTRATTO A TEMPO DETERMINATO (TEMPO I<br>Nota                                                                                                    |
| Tipo Assunz 6 2 Tempo determinato Causa cess. 2<br>Tipo Impiego 17 2 CONTRATTO A TEMPO DETERMINATO (TEMPO I<br>Nota Tutore di appartenenza                                                                                                    |
| Tipo Assunz 6 2 Tempo determinato Causa cess. 2<br>Tipo Impiego 17 2 CONTRATTO A TEMPO DETERMINATO (TEMPO I<br>Nota Tutore di appartenenza Progr. Codice Descrizione Data Inizio Data Fine Data                                                                                                    |
| Tipo Assunz       6       2       Tempo determinato       Causa cess.       2         Tipo Impiego       17       2       CONTRATTO A TEMPO DETERMINATO (TEMPO I         Nota       Tutore di appartenenza         Progr. Codice       Descrizione       Data Inizio       Data Fine       Data         1       6       TEMPO DETERMINATO       20/07/2009       31/12/9999       20/07.                                                                                                    |
| Tipo Assunz       6       ?       Tempo determinato       Causa cess.       ?         Tipo Impiego       17       ?       CONTRATTO A TEMPO DETERMINATO (TEMPO I)         Nota       Tutore di appartenenza       Progr.       Codice       Descrizione       Data Inizio       Data Fine       Data         1       6       TEMPO DETERMINATO       20/07/2009       31/12/9393       20/07.                                                                                                    |
| Tipo Assunz       6       ?       Tempo determinato       Causa cess.       ?         Tipo Impiego       17       ?       CONTRATTO A TEMPO DETERMINATO (TEMPO I         Nota                                                                                                    |
| Tipo Assunz       6       ?       Tempo determinato       Causa cess.       ?         Tipo Impiego       17       ?       CONTRATTO A TEMPO DETERMINATO (TEMPO I)         Nota       Tutore di appartenenza       Progr.       Codice       Data Inizio       Data Fine       Data         I       6       TEMPO DETERMINATO       20/07/2009       31/12/9393       20/07.         I       Cod.       6       ?       TEMPO DETERMINATO                                                                                                    |
| Tipo Assunz       6       ?       Tempo determinato       Causa cess.       ?         Tipo Impiego       17       ?       CONTRATTO A TEMPO DETERMINATO (TEMPO I)         Nota       Tutore di appartenenza         Progr.       Codice       Descrizione       Data Inizio       Data Fine       Data         1       6       TEMPO DETERMINATO       20/07/2009       31/12/9999       20/07.         Prg       1       Cod.       6       ?       TEMPO DETERMINATO       Direction (11/12/9999)       20/07.         Inizio       20.07/2009       Inizio       20/07/2009       31/12/9999       20/07.                                                                                                    |
| Tipo Assunz       6       ?       Tempo determinato       Causa cess.       ?         Tipo Impiego       17       ?       CONTRATTO A TEMPO DETERMINATO (TEMPO I         Nota                                                                                                    |

Qualora siano state riscontrate delle incongruenze è ovvio che eventuali manutenzioni sul Tipo Assunzione siano da eseguire anche direttamente sulla Funzione di Gestione Anagrafica Risorse Umane utilizzando gli specifici bottoni a disposizione !!.

### Stampa dipendenti x livello Conto Annuale Testata Cedolino

Questa funzione è presente nel menù:

- Elaborazioni Annuali
  - o Elaborazione Conto Annuale

- Stampe

### Con la dicitura:

> Dipendenti per livello conto annuale su Testata Cedolino

### o Azioni richieste

 Eseguire la Funzione di Stampa controllando le congruenze di classificazione per ogni livello conto annuale.

| 🎟 Stampa dipendenti per livello conto annuale del mese di dicembre                                           | $\mathbf{	imes}$ |
|----------------------------------------------------------------------------------------------------|------------------|
| 🗎 Stampa 🔳                                                                                                   | sci              |
| Ente 1 ENTE DI PROVA                                                                                         |                  |
| Scelta limiti di selezione                                                                                   |                  |
| Anno 2014 🗲<br>Sel. tipo assunz.<br>© Intervallo<br>© Elenco                                                 |                  |
| Stampa solo dipendenti in forza il 31/12 「<br>Stampa solo dipendenti con num.mens. > 0 「<br>Anteprima di sta | mpa              |

### Esempio di stampa:

| 07/0 | 4/2014 ENTE DI PROVA   |                  |              |              |                      |      |                               | Pag. | 1    |
|------|------------------------|------------------|--------------|--------------|----------------------|------|-------------------------------|------|------|
|      | STAMPA DIPENDENTI DEL  | LIVELLO 0D0165   | Qualifica    | dirigenzia   | ale a tempo determii | nato |                               |      |      |
|      |                        | 0D0165           | Qualifica    | dirigenzia   | ale a tempo determii | nato |                               |      |      |
| Prg  | ) Codic Cognome e nome | Codice fiscale   | Data assunz. | Data licenz. | Lic. Livello         | Tipo | assunzione                    | N.M  | lesi |
|      |                        |                  |              |              |                      |      |                               |      |      |
| 1    | 3546 SIXI ANDREA       | SXINDR69A05L103R | 01/01/2009   | 31/12/9999   | 91 DIRIGENTE T.D.    | 14   | Dirigenti a Tempo Determinato |      | 3    |

(1 di 3)

### Stampa dipendenti x Livello Conto Annuale Righe Cedolino

Questa funzione è presente nel menù:

- Elaborazioni Annuali
  - o Elaborazione Conto Annuale

- Stampe

### Con la dicitura:

> Dipendenti per Livello conto annuale su Righe Cedolino

### o Azioni richieste

 Eseguire la Funzione di Stampa controllando le congruenze di classificazione per ogni livello conto annuale.

| 🎟 Stampa dipende         | nti per Livello Conto A | Annuale (Righe di cedolino) |                  |                 |
|--------------------------|-------------------------|-----------------------------|------------------|-----------------|
|                          |                         |                             | 🖹 <u>S</u> tampa | <u><u> </u></u> |
| Ente 1                   | ENTE DI PROVA           |                             |                  |                 |
| ⊂Scelta limiti di selezi | ione:<br>Anno           | 2014                        |                  |                 |
|                          |                         |                             |                  |                 |
|                          |                         |                             |                  |                 |

Esempio di stampa:

| 07/0                                                                            | 4/2014 ENTE DI PROVA |                  |              |              |                              |                      |   | Pag. | 1    |
|---------------------------------------------------------------------------------|----------------------|------------------|--------------|--------------|------------------------------|----------------------|---|------|------|
| STAMPA DIPENDENTI DEL LIVELLO 0D0165 Qualifica dirigenziale a tempo determinato |                      |                  |              |              |                              |                      |   |      |      |
|                                                                                 |                      | 0D0165           | Qualifica    | dirigenzia   | e a tempo determinato        |                      |   |      |      |
| Prg                                                                             | Codic Cognome e nome | Codice fiscale   | Data assunz. | Data licenz. | Tipo assunzione              |                      |   | N.N  | lesi |
| 1                                                                               | 3546 SIXI ANDREA     | SXINDR69A05L103R | 01/01/2009   | 31/12/9999   | 14 Dirigenti a Tempo Determi | nato 1               | 3 |      | 3,00 |
|                                                                                 |                      |                  |              |              |                              | Totale mesi lavorati |   |      | 3    |

| Campo              | Descrizione                                                                                                    |
|--------------------|----------------------------------------------------------------------------------------------------|
| Mese inizio – Fine | In questa stampa rispetto alla precedente non viene indicato il Tipo di Assunzione ma<br>i numeri di mesi da/a movimentati. |

(2 di 3)

### Stampa dipendenti con cambio di livello

Questa funzione è presente nel menù:

- Elaborazioni Annuali
  - o Elaborazione Conto Annuale
    - Stampe

Con la dicitura:

> Dipendenti con cambio di livello

### o Azioni richieste

✓ Eseguire la Funzione di Stampa controllando gli eventi presentati.

| 🚥 Stampa dipende | nti che hanno cambiato livello | nell'anno |                                 |
|------------------|--------------------------------|-----------|---------------------------------|
|                  |                                |           | 🖹 <u>S</u> tampa 👖 <u>E</u> sci |
| Ente 1           | ENTE DI PROVA                  |           |                                 |
|                  | Anno 2014                      | •         |                                 |
|                  |                                |           | 🔽 Anteprima di stampa           |

### Esempio di stampa:

| 07/04/2                                                | 014 ENTE DI PROVA |         |                 |             |               |                    | Pag. | 1 |
|--------------------------------------------------------|-------------------|---------|-----------------|-------------|---------------|--------------------|------|---|
| STAMPA DIPENDENTI CHE HANNO CAMBIATO LIVELLO NELL'ANNO |                   |         |                 |             |               |                    |      |   |
| Dipenderr                                              | te                | Livello |                 | Data Inizio | Data Fine     | Data Registrazione |      |   |
| 660                                                    | RASMI GIANNI      | 42      | Categ-D2-acc.D1 | 01/03/2013  | 31 /1 2/99 99 | 03/03/2014         |      |   |

(2 di 3)

### (Eventuale) Manutenzione Livello Conto annuale su testata cedolino (1 di 1)

Questa funzione è presente nel menù:

- Elaborazioni Annuali
  - o Elaborazione Conto Annuale

Con la dicitura:

### > Manutenzione inquadramento su Testata Cedolino

#### o Azioni richieste

✓ Eseguire eventuali manutenzioni sul campo "Tipo di Assunzione" o "Livello Conto Annuale" nel caso dovessero risultare non corretti.

| 🎟 Manutenzione tipo assunzione / livello conto annuale su Testata Cedolini 🔤 🗖 🔀 |                                     |              |        |                 |          |               |            |                   |   |                     |
|----------------------------------------------------------------------------------|-------------------------------------|--------------|--------|-----------------|----------|---------------|------------|-------------------|---|---------------------|
|                                                                                  |                                     |              |        |                 |          |               |            |                   |   |                     |
| Codice                                                                           | Codice ente ENTE DI PROVA Anno 2014 |              |        |                 |          |               |            |                   |   |                     |
| Codice Dipendente 660 RASMI GIANNI 🔡                                             |                                     |              |        |                 |          |               | 2          |                   |   |                     |
| Mese                                                                             | Progr                               | Tipo Ass     | Categ. | Liv.Conto Ann   |          |               |            |                   |   |                     |
| 1                                                                                | 0                                   | 1            | 41     | 057000          |          |               |            |                   |   |                     |
| 2                                                                                | 0                                   | 1            | 41     | 057000          |          |               |            |                   |   |                     |
| 3                                                                                | 0                                   | 1            | 42     | 049000          |          |               |            |                   |   |                     |
|                                                                                  |                                     |              |        |                 |          |               |            |                   |   |                     |
|                                                                                  |                                     |              |        |                 |          |               |            |                   |   |                     |
|                                                                                  |                                     |              |        |                 |          |               |            |                   |   |                     |
|                                                                                  |                                     |              |        |                 |          |               |            |                   |   |                     |
|                                                                                  |                                     |              |        |                 |          |               |            |                   |   |                     |
|                                                                                  |                                     |              |        |                 |          |               |            |                   |   |                     |
|                                                                                  |                                     |              |        |                 |          |               |            |                   |   |                     |
|                                                                                  |                                     |              |        |                 |          |               |            |                   |   |                     |
| Mese                                                                             | 3                                   | Pr.Mese      | e 0 1  | ipo Assunz      | 1 渣      | Tempo indete  | rminato    |                   |   |                     |
|                                                                                  |                                     |              | (      | Categoria       | 42 隆     | Categ-D2-acc  | .D1        |                   |   |                     |
|                                                                                  |                                     |              | ſ      | Conto Ann. 0490 | 00 🛜     | Posizione eco | nomica D2  |                   |   |                     |
|                                                                                  |                                     |              |        |                 |          |               | Honico Diz |                   |   |                     |
|                                                                                  |                                     | <u>E</u> dit | a F5   |                 | Aggiorna | F9            |            | egna liv.conto an | n | A <u>n</u> nulla F7 |

Qualora siano state riscontrate delle incongruenze è ovvio che eventuali manutenzioni sul Tipo Assunzione siano da eseguire anche direttamente sulla Funzione di Gestione Anagrafica Risorse Umane utilizzando gli specifici bottoni a disposizione !!.

| A                                | Anagrafica dipendenti - Gestione Assunzioni 🛛 🛛 🔀 |                               |             |              |               |                    |                    |  |  |  |
|----------------------------------|---------------------------------------------------|-------------------------------|-------------|--------------|---------------|--------------------|--------------------|--|--|--|
| C                                | Cod. ente                                         | 1 ENTE                        | DI PROVA    |              |               |                    |                    |  |  |  |
| Cod. dipendente 3546 SIXI ANDREA |                                                   |                               |             |              |               |                    |                    |  |  |  |
|                                  |                                                   |                               |             | Assi         | Inzioni       |                    |                    |  |  |  |
| Γ                                | Data Assunzione                                   | e Data Cessazione             | Tipo Ass.   | Tipo Impiego | Data Reg.     | Prima Data Fine    | ~                  |  |  |  |
| J                                | 01/01/2009                                        | 31/12/9999                    | 14          | 17           | 31/12/2012    | 31/12/9999         |                    |  |  |  |
|                                  |                                                   |                               |             |              |               |                    |                    |  |  |  |
|                                  |                                                   |                               |             |              |               |                    | ~                  |  |  |  |
| D                                | ata Assunz. 01/01                                 | 1/2009 步 🛛 Data               | Cessaz. 31  | /12/9999 🕟   | Data Reg. 31/ | 12/2012 📝 Prima Ce | ssaz. 31/12/9999 🕟 |  |  |  |
| Т                                | ipo Assunz 🛛 14                                   | <mark>?</mark> Dirigenti a Te | empo Deteri | minato       | Cau           | isa cess. 📃 🎅      |                    |  |  |  |
| Т                                | ipo Impiego 17                                    | CONTRATT                      | O A TEMPO   | DETERMIN/    | АТО (ТЕМРО І  |                    |                    |  |  |  |

#### **Aggiornamento Righe Cedolino**

Questa funzione è presente nel menù:

- Elaborazioni Annuali
  - o Elaborazione Conto Annuale

Con la dicitura:

> Aggiornamento Righe Cedolino

#### o Azioni richieste

✓ Eseguite le funzioni di controllo si potrà eseguire questa funzione di "Aggiornamento Righe Cedolino" che provvederà ad aggiornare tutte le righe di cedolino interessate secondo le nuove configurazioni e/o eventuali manutenzioni eseguite.

| 🚥 Aggiornamento cedolini con codici pe               | r conto annuale |                      |
|------------------------------------------------------|-----------------|----------------------|
| 1 ENTE DI PROVA                                      |                 |                      |
| Limiti inferiori                                     |                 | Limiti superiori     |
| Anno 2014                                            |                 |                      |
| Codice dipendente 1                                  |                 | 99999999             |
| Seleziona Voci<br>© Intervallo voci<br>© Elenco voci | <del>d</del> ay | a codice voce 999999 |
|                                                      |                 |                      |
| 0%                                                   |                 | 🦯 💆 Avvio 📔 Esci     |

(1 di 1)

### Funzioni di Elaborazione

Gestione tabelle MacroCategorie:

Questa funzione consente di visionare le 4 MarcoCategorie previste per il Monitoraggio.

| 1 | Gestione      | macrocategorie per conto annuale |          |
|---|---------------|----------------------------------|----------|
|   | <b>• • •</b>  | ▶ ▶ ▶ 爻 ⊘ ∅ ∅ ∅ ₽ ⋟              | 🗾 Esci 🛄 |
| 1 | Macrocategori | a 1 SEGRETARI                    |          |
| Г | Codice        | Macrocategoria                   | ^        |
| Þ | 1             | SEGRETARI                        |          |
|   | 2             | DIRIGENTI                        |          |
|   | 3             | PERSONALE NON DIRIGENTE          |          |
|   | 4             | ALTRO PERSONALE                  |          |

# Comparto Regioni ed autonomie locali (ccnl nazionale)

| Macrocategoria             | Categoria                 | Qualifica                           | CCNL di riferimento                            |  |  |
|----------------------------|---------------------------|-------------------------------------|------------------------------------------------|--|--|
|                            |                           |                                     | CCNL del 22/02/2010                            |  |  |
| Dirigenti                  | Dirigenti                 | Qualifica dirigenziale tempo indet. | Quadriennio normativo<br>2006-2009 e I biennio |  |  |
|                            |                           | Qualifica dirigenziale tempo deter. | economico 2006/07                              |  |  |
|                            |                           | Posiz. econ. D6 profili accesso D3  |                                                |  |  |
|                            |                           | Posiz. econ. D6 profili accesso D1  | 1                                              |  |  |
|                            |                           | Posiz, econ. D5 profili accesso D3  | 1                                              |  |  |
|                            |                           | Posiz, econ. D5 profili accesso D1  | 1                                              |  |  |
|                            | Como da D                 | Posiz. econ. D4 profili accesso D3  | 1                                              |  |  |
|                            | Categoria D               | Posiz, econ. D4 profili accesso D1  | 1                                              |  |  |
|                            |                           | Posizione economica di accesso D3   | 1                                              |  |  |
|                            |                           | Posizione economica D3              | ]                                              |  |  |
|                            |                           | Posizione economica D2              | ]                                              |  |  |
|                            |                           | Posizione economica di accesso D1   |                                                |  |  |
|                            |                           | Posizione economica C5              | 1                                              |  |  |
|                            |                           | Posizione economica C4              | 1                                              |  |  |
|                            | Categoria C               | Posizione economica C3              | 1                                              |  |  |
| Personale non<br>dirigente |                           | Posizione economica C2              | CCNL 11/04/2008                                |  |  |
|                            |                           | Posizione economica di accesso C1   | "Quadriennio normativo                         |  |  |
|                            |                           | Posiz. econ. B7 profili accesso B3  | 2006-2009 I biennio<br>economico 2006-2007"    |  |  |
|                            |                           | Posiz. econ. B7 profili accesso B1  | CCNL 31/07/2009<br>II biennio economico        |  |  |
|                            |                           | Posiz, econ. B6 profili accesso B3  |                                                |  |  |
|                            |                           | Posiz. econ. B6 profili accesso B1  | 2008/09                                        |  |  |
|                            |                           | Posiz, econ. B5 profili accesso B3  | ]                                              |  |  |
|                            | Catagonia B               | Posiz. econ. B5 profili accesso B1  |                                                |  |  |
|                            | Categoria D               | Posiz, econ. B4 profili accesso B3  | ]                                              |  |  |
|                            |                           | Posiz, econ. B4 profili accesso B1  |                                                |  |  |
|                            |                           | Posizione economica di accesso B3   |                                                |  |  |
|                            |                           | Posizione economica B3              | ]                                              |  |  |
|                            |                           | Posizione economica B2              | ]                                              |  |  |
|                            |                           | Posizione economica di accesso B1   | ]                                              |  |  |
|                            |                           | Posizione economica A5              |                                                |  |  |
|                            |                           | Posizione economica A4              |                                                |  |  |
|                            | Categoria A               | Posizione economica A3              |                                                |  |  |
|                            |                           | Posizione economica A2              |                                                |  |  |
|                            |                           | Posizione economica di accesso A1   |                                                |  |  |
|                            | Dirigenti e alte          | Dirigente fuori d.o.                | -                                              |  |  |
|                            | dotazione org.            | Alte specializz, fuori d.o.         |                                                |  |  |
| Altro correnale            | Restante pers.            | Collaboratore a tempo determinato   |                                                |  |  |
| Filito personale           | Direttori seserali        | Segretario generale CCIA            |                                                |  |  |
|                            | Lottenon general          | Direttore generale                  |                                                |  |  |
|                            | Personale<br>contrattista | Contrattisti                        |                                                |  |  |

(1 di 1)

#### **Stampa Denuncia Trimestrale** (1 di 2) Questa funzione è presente nel menù: 🎟 Monitoraggio conto annuale Elaborazioni Mensili 🖹 <u>S</u>tampa o Denuncia Trimestrale ENTE DI F Con la dicitura: Anno Stampa Denuncia A mese 1 \$ Da mese 1 \$ Trimestrale Contributi da gennaio a novembre Contributi dicembre Pagati a dicembre Pagati nel mese corrente **Azioni richieste** 0 Pagati nel mese successivo C Pagati a gennaio ✓ Eseguire la stampa della Denuncia selezionando i 0,00 Importo premio INAIL versato parametri richiesti. Mese pagamento premio INAIL 2 \$ Calcola totali Mese per mese O Nel periodo 🔽 Anteprima di stampa

### E' necessario selezionare:

- □ il mese di rilevazione o il trimestre;
- □ il tipo di pagamento dei contributi:
  - ✓ per pagamenti dei contributi effettuati direttamente nel mese di rilevazione (esempio, contributi di Gennaio pagati a Gennaio) agire sulle selezioni come di seguito indicato:

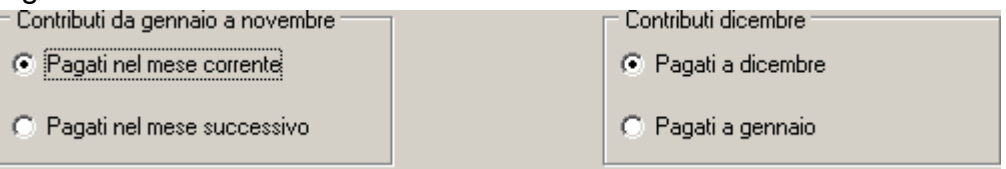

 per pagamenti dei contributi effettuati nel mese successivo a quello di rilevazione (esempio, contributi di Gennaio pagati a Febbraio) agire sulle selezioni come di seguito indicato:

| Contributi da gennaio a novembre | Contributi dicembre |
|----------------------------------|---------------------|
| C Pagati nel mese corrente       | C Pagati a dicembre |
| Pagati nel mese successivo       | Pagati a gennaio    |

✓ per pagamenti dei contributi effettuati nel mese successivo a quello di rilevazione (esempio, contributi di Gennaio pagati a Febbraio) con l'eccezione dei contributi del mese di Dicembre pagati a Dicembre, agire sulle selezioni come di seguito indicato:

| Contributi da gennaio a novembre | Contributi dicembre |
|----------------------------------|---------------------|
| C Pagati nel mese corrente       | Pagati a dicembre   |
| Pagati nel mese successivo       | C Pagati a gennaio  |

- l'importo del premio INAIL che di solito viene versato in un'unica soluzione nel mese di febbraio;
- il tipo di calcolo se mese per mese (così come prevede la denuncia) o nel periodo (es. trimestre).

### Stampa Denuncia Trimestrale

Esempio di stampa:

| COMPARTO REGIONI ED AUTONOMIE LOCALI                                    |                                                    |                             |                            |              |                                                                        |                           |                                                                              |         |
|-------------------------------------------------------------------------|----------------------------------------------------|-----------------------------|----------------------------|--------------|------------------------------------------------------------------------|---------------------------|------------------------------------------------------------------------------|---------|
| MACROCATEGORIE                                                          | In servizio alla<br>fine del mese<br>(Tot. Tab. 1) | Assunti<br>(Tot. Tab.<br>6) | Cessati<br>(Tot.Tab.<br>5) | Ore lavorate | Spese per competenze<br>fisse<br>(tot. Spese ditab. 12)<br>di cui arr. |                           | Spese per competenze<br>accessorie<br>(tot. Spese di tab. 13)<br>di cui arr. |         |
| DIRIGENTI                                                               |                                                    |                             |                            | -            | 2.429                                                                  |                           | 1.004                                                                        |         |
| di cui a tempo determinato                                              |                                                    |                             |                            |              |                                                                        |                           |                                                                              |         |
| PERSONALE NON DIRIGENTE                                                 |                                                    |                             |                            |              | 315.508                                                                |                           | 29.094                                                                       |         |
| di cui part-time                                                        |                                                    |                             |                            |              |                                                                        |                           |                                                                              |         |
| ALTRO PERSONALE                                                         |                                                    |                             | 1                          |              |                                                                        |                           |                                                                              |         |
|                                                                         | ,                                                  | /                           |                            |              | ,                                                                      |                           |                                                                              |         |
| RESTANTE PERSONALE                                                      | ln servizionel<br>corsodel mese                    |                             |                            |              |                                                                        |                           | Spes                                                                         | se      |
| PERSONALE A TEMPO DETERMINATO<br>(Tab. 14 - Cod. P015)                  |                                                    |                             |                            |              |                                                                        |                           |                                                                              | 113.397 |
| PERSONALE CON CONTRATTO DI<br>FORMAZIONE E LAVORO (Tab. 14 - Cod. P016) |                                                    |                             |                            |              |                                                                        |                           |                                                                              |         |
| PERSONALE ADDETTO AI LAVORI<br>SOCIALMENTE UTILI (Tab. 14 - Cod. P065)  |                                                    |                             |                            |              |                                                                        |                           |                                                                              |         |
| TOTALE CONTRIBUTI A CARICO ISTI                                         | UZIONE PER MA                                      | CROCATEG                    | ORIE E RES                 | TANTE PERSO  | NALE (Tab. 14                                                          | Cod. P055)                |                                                                              | 123.968 |
| ΤΟΤΑ                                                                    | LE IRAP PER MA                                     | CROCATEG                    | ORIE E RES                 | TANTE PERSO  | NALE (Tab. 14                                                          | Cod. P061)                |                                                                              | 37.301  |
| SPESE PER I CONT                                                        | RATTIDICOLLA                                       | 30 RAZ 10 NE                | COORDINAT                  | A E CONTINU  | ATIVA (Tab. 14                                                         | - Cod. L 108)             |                                                                              |         |
| TOTALE SPESE PERTLAVORATORI INTERINA                                    | LI (COMPENSI A                                     | DIPENDEN                    | TE CORRIS                  | PETTIVO AGEN | IZIA) (Tab. 14 -                                                       | Cod. P062 +<br>Cod. L105) |                                                                              |         |
|                                                                         |                                                    |                             |                            |              |                                                                        |                           |                                                                              |         |
|                                                                         |                                                    | ANAGRAFI                    | CAREFEREI                  |              | -                                                                      |                           |                                                                              |         |
| Nome                                                                    | Cogno                                              | me                          | Tel                        | efono        |                                                                        | E-n                       | nail                                                                         |         |
|                                                                         |                                                    |                             |                            |              |                                                                        |                           |                                                                              |         |
|                                                                         |                                                    |                             |                            |              |                                                                        |                           |                                                                              |         |

Nota: tra parentesi sono riportati i riferimenti alle tabelle del Conto Annuale

(2 di 2)

# Sintesi Funzioni di Controllo e Quadratura

consentono la "quadratura" del Monitoraggio con il futuro Conto Annuale

### Calcolo Tabelle + Contributi

(1 di 1)

Questa funzione è presente nel menù:

- Elaborazioni Annuali
  - o Elaborazione Conto Annuale

Con la dicitura:

### > Calcolo Tabelle + Contributi

#### o Azioni richieste

✓ Eseguire il Calcolo Tabelle + Contributi del Conto Annuale per singolo Mese

| 🚥 Calcolo tabelle 12-13-14 del conto ani                                                                   | iuale 📃 🗖 🔀          |  |  |  |  |  |  |  |  |
|----------------------------------------------------------------------------------------------------|----------------------|--|--|--|--|--|--|--|--|
| ENTE DI PROVA                                                                                              |                      |  |  |  |  |  |  |  |  |
| Limiti inferiori                                                                                           | Limiti superiori     |  |  |  |  |  |  |  |  |
| Il calcolo delle tabelle del conto annuale azzera qualsiasi variazione effettuata a mano<br>sulle medesime |                      |  |  |  |  |  |  |  |  |
| Anno 2014                                                                                                  |                      |  |  |  |  |  |  |  |  |
| Da Mese 1                                                                                                  | A Mese 1             |  |  |  |  |  |  |  |  |
| Seleziona Dipen Da codice Dipender                                                                         | te 0 νοθ 9999999 νοθ |  |  |  |  |  |  |  |  |
| Intervallo Diperi                                                                                          |                      |  |  |  |  |  |  |  |  |
| C Elenco Dipen                                                                                             |                      |  |  |  |  |  |  |  |  |
|                                                                                                    |                      |  |  |  |  |  |  |  |  |
| 0%                                                                                                    | Avvio 📔 Esci         |  |  |  |  |  |  |  |  |

### Stampa Tabella 12

### Questa funzione è presente nel menù:

- Elaborazioni Annuali
  - o Elaborazione Conto Annuale
    - Stampe

Con la dicitura:

- Tabella 12
- o Azioni richieste
  - ✓ Eseguire la stampa della Tabella 12 con importi calcolati per singolo Mese.

| 🚥 Stampa Tabella 12 |                  |                 |
|---------------------|------------------|-----------------|
|                     | 🖺 <u>S</u> tampa | <u><u> </u></u> |
| Ente Ente DI PROVA  |                  |                 |
| Anno 2014           |                  |                 |
|                     | 🔽 Antepi         | ima di stampa   |

Tabella 12 - oneri annui per voci retributive a carattere 'stipendiale' corrisposte al personale in servizio (\*)

|                                            |        | Voci di spesa                |           |                                       |                                             |                           |                               |                                 |                                                        |                               |
|--------------------------------------------|--------|------------------------------|-----------|---------------------------------------|---------------------------------------------|---------------------------|-------------------------------|---------------------------------|--------------------------------------------------------|-------------------------------|
| Qualifica/posizione<br>e cono mica/profilo | Codic  | NUMERO DI<br>MENSILITA' (**) | STIPENDIO | INDENNITA'<br>INTEGRATIVA<br>SPECIALE | R.I.A./PROGR.<br>ECONOMICA DI<br>ANZIANITA' | TREDICESIMA<br>MENSILITA' | ARRETRATI<br>ANNO<br>CORRENTE | ARRETRATI<br>ANNI<br>PRECEDENTI | RECUPERI<br>DERIVANTI DA<br>ASSENZE,<br>RITAR DI, ecc. | TOTALE<br>(2+3+4+5+6+7-<br>8) |
|                                            |        | 1-M000                       | 2-A015    | 3                                     | 4-A030                                      | 5-A035                    | 6-A120                        | 7-A045                          | 8-A070                                                 | 9                             |
| So grotaria B                              | 0D0103 | ,04                          | 3.332     |                                       | ĺ                                           |                           |                               |                                 |                                                        | 3.332                         |
| ecc                                        |        |                              |           |                                       |                                             |                           |                               |                                 |                                                        |                               |
| TOTALE                                     |        | 5,61                         | 318.192   |                                       | 3.909                                       |                           |                               |                                 | 833                                                    | 321.268                       |

### Stampa Tabella 13

(1 di 1)

Questa funzione è presente nel menù:

- Elaborazioni Annuali
  - Elaborazione Conto Annuale
     Stampe

Con la dicitura:

Tabella 13

### o Azioni richieste

✓ Eseguire la stampa della Tabella 13 con importi calcolati per singolo Mese.

| 🚥 Stampa Tabella | 113           |                  |                 |
|------------------|---------------|------------------|-----------------|
|                  |               | 🖹 <u>S</u> tampa | <u><u> </u></u> |
| Ente 1           | ENTE DI PROVA |                  |                 |
|                  |               |                  |                 |
|                  |               |                  |                 |
|                  |               |                  |                 |
|                  |               |                  |                 |
|                  | Anno 2014     |                  |                 |
|                  |               |                  |                 |
|                  |               |                  |                 |
|                  |               |                  |                 |
|                  |               |                  |                 |
|                  |               |                  |                 |
|                  |               |                  |                 |
|                  |               | La Antoni        | ima di stampa   |
|                  |               | Antepr           | ima di stampaj  |

| Codice Diversion 1000 1000 1000 1000 1000 1000 1000 10                  |                | 1                     |                          |                       |                              |                                          |                                  |                                      |                                    |                                   |                         |                                  |                                  |                     |                                                               |                                 |                     |            |        |
|-------------------------------------------------------------------------|----------------|-----------------------|--------------------------|-----------------------|------------------------------|------------------------------------------|----------------------------------|--------------------------------------|------------------------------------|-----------------------------------|-------------------------|----------------------------------|----------------------------------|---------------------|---------------------------------------------------------------|---------------------------------|---------------------|------------|--------|
| Codice INDEN NT7<br>Di<br>VACANZA<br>0D0103 2<br>0D0105 1<br>0D6A00 111 | A' IN DENNITA' |                       |                          |                       |                              |                                          |                                  |                                      |                                    |                                   |                         |                                  |                                  |                     |                                                               |                                 |                     |            |        |
| 0D0103 2<br>0D0165 1<br>0D6A00 11<br>0D6000 33                          | VIGILANZA      | PERSONAL<br>SCOLASTIC | R ETRIBUZ.<br>POSIZION E | RETRIBUZ<br>RISULTATO | INDENNITA'<br>DI<br>Comparto | IND.ART.42<br>c5 ter DLG 8<br>15 1/200 1 | IND. DI<br>STAFF /<br>COLLA BORA | IN DENNITA'<br>R ISCHI E<br>D ISAGIO | COM P. SEG.<br>- DIR.<br>GEN ERALE | FONDO<br>S PECIFIC H<br>R ESPONSA | COM PENSI<br>PRO DUTTIV | INCENTIVI<br>EX-LEGGE<br>MERLONI | DIR.ROGIT<br>SEGRET<br>IND.SCAVA | ONORARI<br>AVVOCATI | PERSONALE<br>COMAND. /<br>DISTACCATO<br>PRESSO<br>L'AMMINISTR | ARR ETRATI<br>ANN I<br>PRECEDEN | ALTRE<br>INDENNITA' | STR AOR DI | TOTALE |
| 0D0103 2<br>0D0165 1<br>0D6A00 11<br>0D6000 33                          | 1125           | 1143                  | 1 207                    | 1212                  | 1 222                        | 1424                                     | S190                             | S604                                 | S710                               | S615                              | S630                    | S720                             | S740                             | S750                | S761                                                          | S998                            | S999                | T101       |        |
| 0D0165 1<br>0D6A00 11<br>0D6000 33                                      | 20             |                       | 1.676                    |                       |                              | 0                                        | 0                                |                                      | 0                                  |                                   |                         | 0                                | 804                              | 0                   | 0                                                             |                                 |                     |            | 2.50   |
| 0D6A00 11<br>0D6000 33                                                  | 18             |                       | 919                      |                       | 52                           | 0                                        | 0                                |                                      | 0                                  |                                   |                         | 0                                | 0                                | 0                   | 0                                                             |                                 | 15                  |            | 1.00   |
| 006000 33                                                               | 15             |                       | 4.564                    |                       | 337                          | ٥                                        | 0                                |                                      | 0                                  |                                   |                         | 0                                | 0                                | 0                   | 0                                                             |                                 | 97                  |            | 5.11   |
|                                                                         | 36             |                       | 854                      |                       | 967                          | 0                                        | 0                                |                                      | 0                                  |                                   |                         | 0                                | 0                                | 3652                | 0                                                             |                                 | 56                  |            | 5.86   |
| 052487                                                                  | 50             |                       |                          |                       | 156                          | ٥                                        | 0                                |                                      | 0                                  |                                   |                         | 0                                | 0                                | 0                   | 0                                                             |                                 |                     |            | 20     |
| 051489                                                                  | 16 93          | 3                     | 884                      |                       | 52                           | 0                                        | 0                                |                                      | 0                                  |                                   |                         | 0                                | 0                                | 0                   | 0                                                             |                                 |                     |            | 1.04   |
| 046000 68                                                               | 30 1.018       | 3 403                 |                          |                       | 2.190                        | 2062                                     | 0                                |                                      | 0                                  |                                   |                         | 0                                | 0                                | 0                   | 0                                                             |                                 |                     |            | 6.35   |
| 045000 10                                                               | )6 179         | 1                     |                          |                       | 363                          | 0                                        | 0                                |                                      | 0                                  |                                   |                         | 0                                | 0                                | 0                   | 0                                                             |                                 |                     |            | 64     |
| 043000                                                                  | 13             |                       |                          |                       | 46                           | ٥                                        | 0                                |                                      | 0                                  |                                   |                         | 0                                | ٥                                | 0                   | 0                                                             |                                 |                     |            | 5      |
| 042000                                                                  | 12 89          | )                     |                          |                       | 44                           | 0                                        | 0                                |                                      | 0                                  |                                   |                         | 0                                | 0                                | 0                   | 0                                                             |                                 |                     |            | 14     |
| 0B7A00 11                                                               | 12             |                       |                          |                       | 351                          | 1886                                     | 0                                |                                      | 0                                  |                                   |                         | 0                                | 0                                | 0                   | 0                                                             |                                 | 41                  |            | 2.39   |
| 087000 22                                                               | <u>:4</u>      |                       |                          |                       | 688                          | 0                                        | 0                                |                                      | 0                                  |                                   |                         | 0                                | 0                                | 0                   | 0                                                             |                                 | 293                 |            | 1.20   |
| 038491                                                                  | 12             |                       |                          |                       | 39                           | ٥                                        | 0                                |                                      | 0                                  |                                   |                         | 0                                | 0                                | 0                   | 0                                                             |                                 | 5                   |            | 5      |
| 037493                                                                  | 59             |                       |                          |                       | 197                          | 0                                        | 0                                |                                      | 0                                  |                                   |                         | 0                                | 0                                | 0                   | 0                                                             |                                 | 27                  |            | 28     |
| 036495 16                                                               | <i>i</i> 2     |                       |                          |                       | 544                          |                                          | D                                |                                      | 0                                  |                                   |                         | 0                                | 0                                | 0                   | D                                                             |                                 | 74                  |            | 78     |
| 055000                                                                  | 34             |                       |                          |                       | 118                          | 0                                        | 0                                |                                      | 0                                  |                                   |                         | 0                                | 0                                | 0                   | 0                                                             |                                 |                     |            | 15     |
| 034000 3                                                                | 34             |                       |                          |                       | 115                          | 0                                        | 0                                |                                      | 0                                  |                                   |                         | 0                                | 0                                | 0                   | 0                                                             |                                 | 16                  |            | 16:    |
| 054000                                                                  | 12             |                       |                          |                       | 44                           | 1 100                                    |                                  |                                      |                                    |                                   |                         | 0                                |                                  |                     | 0                                                             |                                 | 6                   |            | 6      |
| 0A5000 23                                                               | 10             |                       |                          |                       | 671                          | 1000                                     | 0                                |                                      |                                    |                                   |                         | 0                                |                                  |                     | 0                                                             |                                 | 84                  |            | 2.49   |
| 028000                                                                  | 29             |                       |                          |                       | 161                          | 1455                                     | 0                                |                                      |                                    |                                   |                         |                                  |                                  |                     |                                                               |                                 | 27                  |            | 24     |
| 027000                                                                  | 1.3            | 1                     |                          | 1                     | 162                          | 1400                                     | 1 0                              | 1                                    | 1 4                                |                                   |                         | u ا                              | 1 U                              | 1 1                 | 1 0                                                           | I                               | 27                  |            | 1.69   |
| 025000 2                                                                | 1              |                       |                          |                       |                              | -                                        |                                  |                                      |                                    |                                   |                         |                                  |                                  |                     |                                                               |                                 |                     |            | ~      |
| 053000                                                                  | 21             |                       |                          |                       | 60                           | 0                                        | 0                                |                                      | 0                                  |                                   |                         | 0                                | 0                                | 0                   | 0                                                             |                                 | 10                  |            | 9      |

### Stampa Tabella 14

(1 di 1)

### Questa funzione è presente nel menù:

- Elaborazioni Annuali
  - Elaborazione Conto Annuale
     Stampe

Con la dicitura:

Tabella 14

#### o Azioni richieste

✓ Eseguire la stampa della Tabella 14 con importi calcolati per singolo Mese.

|                                                                                      | um Stam       | pa tabella     | 14            |                  |                   |        |                  |                 | X         |
|--------------------------------------------------------------------------------------|---------------|----------------|---------------|------------------|-------------------|--------|------------------|-----------------|-----------|
|                                                                                      |               |                |               |                  |                   |        | 🖺 <u>S</u> tampa | <u><u> </u></u> |           |
|                                                                                      | Ente          | 1              | ENTE DI       | PROVA            |                   |        |                  |                 | -         |
|                                                                                      | Ente          | <u> </u>       | ENTED         | FHOVA            |                   |        |                  |                 |           |
|                                                                                      |               |                | Anno          | 2014             |                   |        |                  |                 |           |
| COMPARTO REGI                                                                        | ONI ED AL     | UTONOMIE       | LOCALI - T    | ABELLA 14        | ISTITUZIONE       |        |                  |                 | Anno 2014 |
| L                                                                                    | DESCE         |                |               |                  |                   | Cadias | I                | arti            |           |
|                                                                                      |               |                |               |                  |                   | Codice | Imp              | orti            | 5426      |
| GESTIONE MENSE                                                                       |               | ARL            |               |                  |                   | L005   |                  |                 | 0         |
| EROGAZIONE BUONI I                                                                   | PASTO         |                |               |                  |                   | L011   |                  |                 | 0         |
| FORMAZIONE DEL PE                                                                    | RSONALE       |                |               |                  |                   | L020   |                  |                 | 0         |
| BENESSERE DEL PER                                                                    | RSONALE       |                |               |                  |                   | L090   |                  |                 | 0         |
| EQUO INDENNIZZO AL                                                                   | . PERSONAL    | LE             |               |                  |                   | L 100  |                  |                 | 0         |
| SOMME CORRISPOST                                                                     | TE ALL'AGEN   | NZIA DI LAVOF  |               | NEO (INTERINALE  | E)                | L 105  |                  |                 | 0         |
| COPERTURE ASSICUR                                                                    | RATIVE        |                |               |                  |                   | L 107  |                  |                 | 0         |
| CONTRATTI DI COLL.                                                                   | COORDINAT     | A E CONTINU    |               | /ENZIONI (ART.1, | C.116 L.311/2004) | L 108  |                  |                 | 0         |
| INCARICHI LIBERO PR                                                                  | OFESSIONA     | ALI / STUDIO / | RICERCA / CO  | ONSULANZA        |                   | L 109  |                  |                 | 0         |
| CONTRATTI PER RES                                                                    | A SERVIZI / / | ADEMPIMENT     | I OBBLIGATO   | RI PER LEGGE     |                   | L 115  |                  |                 |           |
| ALTRE SPESE                                                                          |               |                |               |                  |                   | L 110  |                  |                 | 890       |
| RETRIBUZIONI DEL PE                                                                  | ERSONALE A    | A TEMPO DET    | ERMINATO      |                  |                   | P015   |                  |                 | 113397    |
| RETRIBUZIONI DEL PE                                                                  | RSONALE (     | CON CONTRA     | ITO DI FORMA  | ZIONE E LAVOR    | 0                 | P016   |                  |                 | 0         |
| INDENNITA' DI MISSIONE E TRASFERIMENTO                                               |               |                |               |                  |                   |        |                  |                 | 0         |
| CONTRIBUTI A CARICO DELL'AMMINISTRAZIONE SU COMPETENZE FISSE ED ACCESSORIE           |               |                |               |                  |                   |        |                  |                 | 125.501   |
| QUOTE ANNUE DI ACO                                                                   | CANTONAME     | ENTO DEL TFR   | R O ALTRA INI | DENNITA' DI FINE | SERVIZIO          | P058   |                  |                 | 0         |
| IRAP                                                                                 |               |                |               |                  |                   | P061   |                  |                 | 37797     |
| RETRIB.PER I LAVORATORI CON CONTRATTO DI FORNITURA DI LAVORO TEMPORANEO (INTERINALE) |               |                |               |                  |                   | P062   |                  |                 | 0         |
| COMPENSO PER IL PERSONALE ADDETTO AI LAVORI SOCIALMENTE UTILI                        |               |                |               |                  |                   | P065   | <br>             |                 | 0         |
| SOMME RIMBORSATE PER SPESE DI PERSONALE COMANDATO/FUORI RUOLO/IN CONV.               |               |                |               |                  |                   | P071   |                  |                 | 0         |
| ALTRE SOMME RIMBO                                                                    | ORSATE ALL    | LE AMMINISTR   | RAZIONI       |                  |                   | P074   |                  |                 |           |
| SOMME RICEVUTE DA                                                                    | ALLA U.E. E/  | /O PRIVATI (-) |               |                  |                   | P098   |                  |                 |           |
| RIMBORSI RICEVUTI F                                                                  | PER SPESE     | DI PERSONAI    | E COMANDA     | TO/FUORI RUOLO   | )/ IN CONV. (-)   | P090   |                  |                 | 0         |
| ALTRI RIMBORSI RICE                                                                  | VUTI DALLE    | AMMINISTRA     | ZIONI (-)     |                  |                   | P099   |                  |                 | 0         |

### Riepilogo Voci x Conto Annuale: Tempo Indeterminato + Dirigenti (1 di 1)

Questa funzione è presente nel menù:

- Elaborazioni Annuali
  - o Elaborazione Conto Annuale

- Stampe

Con la dicitura:

Riepilogo Voci x Conto Annuale

#### o Azioni richieste

✓ Eseguire la stampa Selezionando Tempo Indeterminato + Dirigenti (0).

| 🗉 Riepilogo genera  | le voci per conto         | annuale            |                       |                 |                    |
|---------------------|---------------------------|--------------------|-----------------------|-----------------|--------------------|
|                     |                           |                    |                       | 🖺 <u>S</u> tamp | oa <u>I</u> Esci   |
| Ente 1              | ENTE DI PROVA             |                    |                       |                 |                    |
| Da anno, mese, prog | r. 2014 🔶 1               | • • •              | Ad anno, mese, progr. | 2014 🔶 1        | \$ 9 \$            |
| Tipo sta            | mpa                       |                    |                       |                 | _                  |
| Tem                 | po indet. + dirigenti (0) | CFL (2)            | C Tutti               |                 |                    |
| C Lice              | nziati A/P (0/1)          | 🔿 LSU (4)          |                       |                 |                    |
| C Tem               | po determinato (1)        | C CoCoCo (5)       |                       |                 |                    |
| Dettaglio           | o di stampa               |                    |                       |                 |                    |
| Total               | li generali               | C Totali per diper | ndente C Stamp        | a analitica     |                    |
|                     |                           |                    |                       |                 |                    |
|                     |                           |                    |                       |                 |                    |
|                     |                           |                    |                       |                 |                    |
|                     |                           |                    |                       |                 | ntenrima di stampa |
|                     |                           |                    |                       | <b>₩</b> A      | ncephine di stampo |

Controllare i totali con la tabella 12 e con il Monitoraggio (escludendo per il monitoraggio il segretario...)

|   | Anno Comp. | Voce | Descrizione                        | Importo    |
|---|------------|------|------------------------------------|------------|
| 2 | · · ·      |      |                                    | · ·        |
|   | 0          | 2    | RETRIBUZIONE TABELLARE             | 280.795,49 |
|   | 0          | 11   | INCREMENTO X POSIZ. ECONOMICA      | 37.395,82  |
|   |            |      | TOTALE CODICE 2                    | 318.191,31 |
| 4 |            |      |                                    |            |
|   | 0          | 21   | RIA                                | 3.909,34   |
|   |            |      | TOTALE CODICE 4                    | 3.909,34   |
| 8 |            |      |                                    |            |
|   | 0          | 4016 | RIDUZIONE ORE PER RITARDI          | -555,91    |
|   | 0          | 8521 | CONGEDO PARENTALE 30% - SOGG TUTTO | -270,34    |
|   | 0          | 8523 | CONGEDO PARENTALE 30% - SOGG PREV  | -5,8!      |
|   |            |      | TOTALE CODICE 8                    | -832,1     |
|   |            |      | TOTALE GENERALE 8                  | 321.268,55 |

Tot.Tab. 12: **321.268,00** Tot. Riepilogo Gen. Voci: **321.268,55** – Segretario: 3.332,00 = 317.963.55 **317.937** = 2.429 (Tot. Tab. 12 Monitoraggio Dirigenti) + 315.508 (Tot. Tab. 12 Monitoraggio Dirigenti)

Controllare i totali con la tabella 13 e con il Monitoraggio (escludendo per il monitoraggio il segretario...) adottando lo stesso metodo

### Riepilogo Voci x Conto Annuale: Tempo Determinato

Questa funzione è presente nel menù:

- Elaborazioni Annuali
  - Elaborazione Conto Annuale
     Stampe

Con la dicitura:

Riepilogo Voci x Conto Annuale

#### o Azioni richieste

✓ Eseguire la stampa Selezionando Tempo determinato

| 🚥 Riepilogo generale v         | oci per conto a                   | innuale           |                |                |                  |                        |
|--------------------------------|-----------------------------------|-------------------|----------------|----------------|------------------|------------------------|
|                                |                                   |                   |                |                | 📇 <u>S</u> tampa | <u><u><u> </u></u></u> |
| Ente 1 Et                      | NTE DI PROVA                      |                   |                |                |                  |                        |
| Da anno, mese, progr. 2        | 014 🚖 1                           | € 0 €             | Ad anno, mese, | . progr. 2014  | € 1              | \$ 9 \$                |
| Tipo stampa                    | dati u disiaanii (0)              | C CE (2)          | ~              | т. ай          |                  | ]                      |
| C Licenziati                   | aet. + airigenti (U)<br>A/P (0/1) | C LSU (4)         |                | Tutti          |                  |                        |
| Tempo de                       | eterminato (1)                    | CoCoCo (5)        |                |                |                  |                        |
| Dettaglio di st                | ampa                              |                   |                |                |                  | 1                      |
| <ul> <li>Totali ger</li> </ul> | nerali                            | C Totali per dipe | ndente C       | Stampa analiti | ca               |                        |
|                                |                                   |                   |                |                |                  |                        |
|                                |                                   |                   |                |                |                  |                        |
|                                |                                   |                   |                |                | 🔽 Ani            | eprima di stampa       |

Controllare i totali con la Tab.14 - Cod.P015 e con il Monitoraggio adottando lo stesso metodo

(1 di 1)

### Riepilogo Voci x Conto Annuale: CFL e/o LSU

(1 di 1)

Questa funzione è presente nel menù:

- Elaborazioni Annuali
  - Elaborazione Conto Annuale
     Stampe

Con la dicitura:

Riepilogo Voci x Conto Annuale

#### o Azioni richieste

✓ Eseguire la stampa per le altre eventuali categorie gestite. (CFL, LSU, ecc..)

| Riepilogo generale voci per conto annuale                                                                                                   |
|----------------------------------------------------------------------------------------------------|
| 🖺 Stampa  🥼                                                                                                    |
| Ente COMUNE DI AUGUSTA                                                                                                    |
| Da anno, mese, progr. 2014 文 1 🔹 0 🔹 Ad anno, mese, progr. 2014 🔹 1 🔹 9 🔹                                                                   |
| Tipo stampa<br>C Tempo indet. + dirigenti (0) C CFL (2) C Tutti<br>C Licenziati A/P (0/1) C LSU (4)<br>C Tempo determinato (1) C CoCoCo (5) |
| Dettaglio di stampa<br>C Totali generali C Totali per dipendente C Stampa analitica                                                         |
|                                                                                                    |
| ✓ Anteprima di stampa                                                                                                    |

Controllare i totali con la Tab.14 – Cod.P016 x CFL e con la Tab.14 – Cod.P016 x LSU e con il Monitoraggio adottando lo stesso metodo.

#### Riepilogo Voci x Conto Annuale: CoCoCo

Questa funzione è presente nel menù:

- Elaborazioni Annuali
  - o Elaborazione Conto Annuale
    - Stampe

Con la dicitura:

Riepilogo Voci x Conto Annuale

#### o Azioni richieste

 Eseguire la stampa per i CoCoCo, applicando il criterio di Dettaglio Stampa Analitica

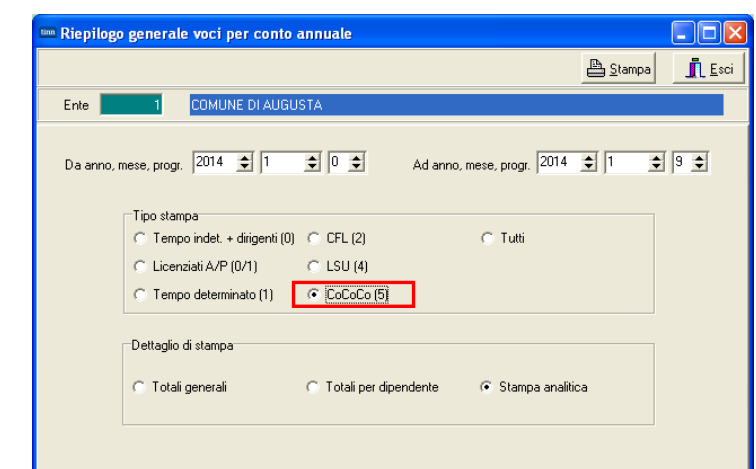

Controllare i totali con la Tab.14 – Cod.L108 sommando anche i contributi riportati nella stampa descritta nel successivo paragrafo e con il Monitoraggio

### Riepilogo Contributi : CoCoCo

(2 di 2)

Questa funzione è presente nel menù:

- Elaborazioni Mensili
  - Stampe di Controllo Contributi e Voci

### Con la dicitura:

Tabulato Contributi Sociali

#### o Azioni richieste

✓ Selezionare x Tipo Assunzione 8 CoCoCo, Totali x Dipendente e Totali Generali

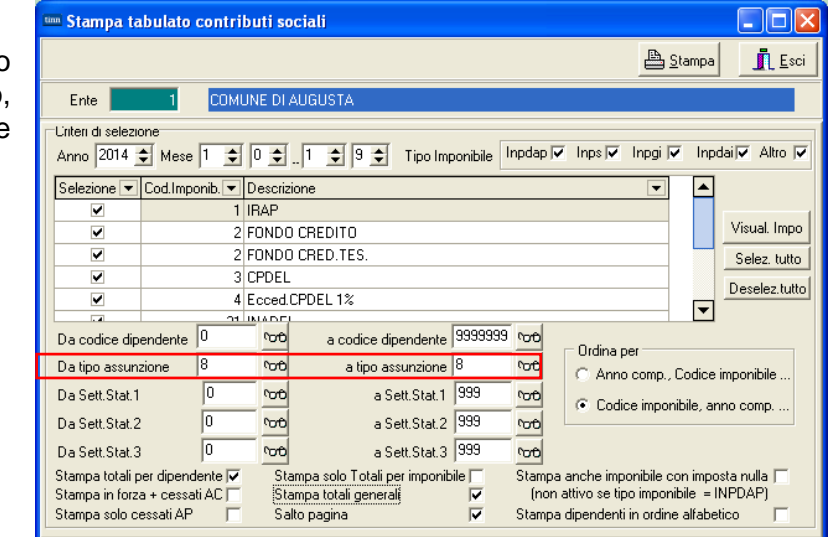

Controllare i totali con la Tab.14 – Cod.L108 sommando anche gli emolumenti riportati nella stampa descritta nel precedente paragrafo e con il Monitoraggio.

(1 di 2)

#### Riepilogo Voci x Conto Annuale: Cessati AP

Questa funzione è presente nel menù:

- Elaborazioni Annuali
  - o Elaborazione Conto Annuale
    - Stampe

Con la dicitura:

Riepilogo Voci x Conto Annuale

#### o Azioni richieste

 Eseguire la stampa per i Cessati AP, applicando il criterio di Dettaglio Stampa Analitica

| Riepilogo  | generale voci per conto a                     | annuale              |                            |                  |               |
|------------|-----------------------------------------------|----------------------|----------------------------|------------------|---------------|
|            |                                               |                      |                            | 💾 <u>S</u> tampa | <b>_</b> L =  |
| Ente       | 1 COMUNE DI AUGU:                             | STA                  |                            |                  |               |
| Da anno, m | nese, progr.   2014 🚖   1                     |                      | ad anno, mese, progr. 2014 | <b>⊉</b> 1       | 9 🕈           |
|            | Tipo stampa<br>C. Tompo indet u dirigenti (0) | C (E) (2)            | C. Turri                   |                  |               |
|            | <ul> <li>Licenziati A/P (0/1)</li> </ul>      | C LSU (4)            | i i uu                     |                  |               |
|            | Tempo determinato (1)                         | CoCoCo (5)           |                            |                  |               |
|            | Dettaglio di stampa                           |                      |                            |                  |               |
|            | C Totali generali                             | C Totali per dipende | ente 💿 Stampa analitio     | a                |               |
|            |                                               |                      |                            |                  |               |
|            |                                               |                      |                            |                  |               |
|            |                                               |                      |                            |                  |               |
|            |                                               |                      |                            | J <b>∨</b> Ante  | sprima di sta |

Controllare i totali con la Tab.14 – Cod.L110 sommando anche i contributi riportati nella stampa descritta nel successivo paragrafo.

### Esempio di Stampa

|         |          |            |       |                                     | Pag. 1   |
|---------|----------|------------|-------|-------------------------------------|----------|
| RIEF    |          |            |       | OCI DEL 2014 - PERSONALE LICENZIATO | O A/P    |
|         |          |            |       |                                     |          |
|         | Mens.    | Anno Comp. | Voce  | Descrizione                         | Importo  |
| S998    |          |            |       |                                     |          |
| 85 ALES | SSI GIOA | CCHINO     |       |                                     |          |
|         | 2        | 0 2008     | 61403 | COMPENSO S.E.C. (ASSOGG.) APTC      | 3.253,95 |
|         | 2        | 0 2009     | 61403 | COMPENSO S.E.C. (ASSOGG.) APTC      | 1.611,48 |
|         | 2        | 0 2010     | 61403 | COMPENSO S.E.C. (ASSOGG.) AP TC     | 898,71   |
|         | 2        | 0 2011     | 61403 | COMPENSO S.E.C. (ASSOGG.) APTC      | 526,83   |
|         |          |            |       | TOTALE DIPENDENTE                   | 6.290,97 |
| 490 PIN | IPI MAS  | SIMO       |       |                                     |          |
|         | 2        | 0 2012     | 61432 | INDENNITA' ART.13 LR. 17/90 AP      | 2.607,5  |
|         |          |            |       | TOTALE DIPENDENTE                   | 2.607,5  |
|         |          |            |       | TOTALE CODICE S998                  | 8.898,47 |
|         |          |            |       | TOTALE GENERALE                     | 8.898,47 |

(1 di 2)

### Riepilogo Contributi : Cessati AP

Questa funzione è presente nel menù:

- Elaborazioni Mensili
  - o Stampe di Controllo Contributi e Voci

Con la dicitura:

Tabulato Contributi Sociali

### o Azioni richieste

✓ Selezionare Stampa solo cessati AP

| 🚥 Stampa tabulate                                 | o contribu                     | uti socia        | ıli                                       |                 |                  |                                                 |                                    |  |
|---------------------------------------------------|--------------------------------|------------------|-------------------------------------------|-----------------|------------------|-------------------------------------------------|------------------------------------|--|
|                                                   |                                |                  |                                           |                 |                  | 🖺 <u>S</u> ta                                   | ampa 👖 Esci                        |  |
| Ente 1                                            | ENTE D                         | I PROVA          |                                           |                 |                  |                                                 |                                    |  |
| Unteri di selezione<br>Anno 2014 🚖 Mes            | e 1 🏚 🛛                        | ) 🔹 1            | 🗢 9 🗢 Tip                                 | o Imponibile I  | npdap 🔽          | Inps 🔽 Inpgi 🔽                                  | Inpdai 🔽 Altro 🔽                   |  |
| Selezione 💌 Cod.Im                                | ponib. 💌 D                     | escrizione       | !                                         |                 |                  | •                                               | <b>•</b>                           |  |
|                                                   | 1 IF                           | RAP              |                                           |                 |                  |                                                 |                                    |  |
|                                                   | 2 FONDO CREDITO                |                  |                                           |                 |                  |                                                 |                                    |  |
|                                                   | 2 FONDO CRED.TES. Selez. tutto |                  |                                           |                 |                  |                                                 |                                    |  |
|                                                   | 3 CPDEL Deselez tutt           |                  |                                           |                 |                  |                                                 |                                    |  |
|                                                   | 4 Ecced.CPDEL 1%               |                  |                                           |                 |                  |                                                 |                                    |  |
| Da codice dipendente                              | . 0                            | 00               | a codice dipend                           | ente 9999999    | <b>00</b>        | Ordina ner                                      |                                    |  |
| Da tipo assunzione                                | 0                              | രം               | a tipo assunz                             | ione 999        | °orô             | Anno comp      D                                | odice imponibile                   |  |
| Da Sett.Stat.1                                    | 0                              | 60,              | a Sett.S                                  | tat.1 999       | 600              | C Codice imponib                                | ile, anno comp                     |  |
| Da Sett.Stat.2                                    | 0                              | രം               | a Sett.S                                  | tat.2 999       | °0€              |                                                 | · · · ·                            |  |
| Da Sett.Stat.3                                    | 0                              | νоθ              | a Sett.S                                  | tat.3 999       | νoθ              |                                                 |                                    |  |
| Stampa totali per diper<br>Stampa in forza + cess | ndente 🔽<br>sati AC 🗔          | Stampa<br>Stampa | a solo Totali per im<br>a totali generali | ponibile 🗔<br>🔽 | Stampa<br>(non a | anche imponibile cor<br>attivo se tipo imponibi | n imposta nulla 🕅<br>ile = INPDAP) |  |
| Stampa solo cessati A                             | P 🔽                            | Salto p          | agina                                     |                 | Stampa           | dipendenti in ordine a                          | alfabetico 🔽                       |  |
|                                                   |                                |                  |                                           |                 |                  | V                                               | Anteprima di stampa                |  |

Controllare i totali con la Tab.14 – Cod.L110 sommando anche gli emolumenti riportati nella stampa descritta nel precedente paragrafo.

Nel codice L110 di Tab. 14 potrebbero essere state indirizzate anche altre "voci". Tenerne conto x eventuali ulteriori riscontri.

(2 di 2)

### Stampa Cedolino Riepilogativo: Segretario

Questa funzione è presente nel menù:

• Elaborazioni Annuali

Con la dicitura:

> Stampa Cedolino Riepilogativo

### o Azioni richieste

✓ Eseguire la stampa del cedolino Riepilogativo del Segretario.

| 🔤 Stampa cedolino riepilogativo                                                                                                    |
|----------------------------------------------------------------------------------------------------|
| 🖺 <u>S</u> tampa 👖 Esci                                                                                                    |
| Ente ENTE DI PROVA                                                                                                    |
| Scelta limiti di selezione                                                                                                    |
| Anno 2014 🜩 Mese/Prog.mese da 1 🜩 0 🜩 a 1 🜩 9 🜩 Data Elaborazione 07/04/2014 💌                                                                                                    |
| Seleziona Dipen                                                                                                    |
| C Intervallo Dipen Elenco Dipendenti (max 10)                                                                                                    |
| © Elenco Dipen         0         vob         0         vob         0         vob         0         vob           0         vob         0         vob         0 |
| Seleziona Categ     Da codice Categoria     0     100     1999     100       Intervallo categ     Elenco categ     0     100     100     100                                                                                                    |
| Ordinamento dipendenti                                                                                                    |
| 🔽 Anteprima di stampa                                                                                                    |

Questa stampa ci sarà utile per quadrate i contributi e l'IRAP tra Conto Annuale e Monitoraggio come descritto nei paragrafi successivi.

(1 di 1)

### Tabulato Contributi Sociali

### Questa funzione è presente nel menù:

- Elaborazioni Mensili
  - o Stampe di Controllo Contributi e Voci

Con la dicitura:

Tabulato Contributi Sociali

#### • Azioni richieste

- ✓ Selezionare gli imponibili escludendo Irap e F.do Credito e/o altri imponibili da non riportare sul Conto Annuale,con i seguenti ulteriori criteri:
  - Ordina per: Codice Imponibile, anno comp
  - Stampa in forza + Cessati AC
  - Stampa solo Totali x Imponibile
  - Stampa Solo Totali Generali

| 🚥 Stampa ta                                                                                                    | ıbulato                                                                                                    | contri                              | buti soc                   | iali                                                                                                    |                                                                                    |                                                                   |                                                  |                                                                                        |                                                                               |                                                               |                                          |
|----------------------------------------------------------------------------------------------------|----------------------------------------------------------------------------------------------------|-------------------------------------|----------------------------|----------------------------------------------------------------------------------------------------|------------------------------------------------------------------------------------|-------------------------------------------------------------------|--------------------------------------------------|----------------------------------------------------------------------------------------|-------------------------------------------------------------------------------|---------------------------------------------------------------|------------------------------------------|
|                                                                                                    |                                                                                                    |                                     |                            |                                                                                                    |                                                                                    |                                                                   |                                                  |                                                                                        | <u> </u>                                                                      | ampa                                                          | <u><u> </u></u>                          |
| Ente                                                                                                    | 1                                                                                                    | ENTE                                | DI PROV                    | /A                                                                                                    |                                                                                    |                                                                   |                                                  |                                                                                        |                                                                               |                                                               |                                          |
| Unten di selezio<br>Anno 2014                                                                                                    | one<br>Mese                                                                                                    | e 1 🚖                               | 0 🌩                        | 1 🛊 9 🜩                                                                                                  | Tipo Imp                                                                           | ponibile                                                          | npdap 🖡                                          | V Inps V                                                                               | Inpgi 🔽                                                                       | Inpdai                                                        | i 🗸 Altro 🔽                              |
| Selezione 💌                                                                                                    | Cod.Imp                                                                                                    | oonib. 💌                            | Descrizio                  | ne                                                                                                    |                                                                                    |                                                                   |                                                  |                                                                                        | -                                                                             |                                                               |                                          |
|                                                                                                    |                                                                                                    | 1                                   | IRAP                       |                                                                                                    |                                                                                    |                                                                   |                                                  |                                                                                        |                                                                               |                                                               | Visual Impo                              |
|                                                                                                    |                                                                                                    |                                     |                            |                                                                                                    |                                                                                    |                                                                   |                                                  | Color tutto                                                                            |                                                                               |                                                               |                                          |
|                                                                                                    | 3 CPDEL                                                                                                    |                                     |                            |                                                                                                    |                                                                                    |                                                                   |                                                  |                                                                                        |                                                                               |                                                               |                                          |
|                                                                                                    | 4 Ecced.CPDEL 1%                                                                                                |                                     |                            |                                                                                                    |                                                                                    |                                                                   |                                                  | Deselez.tutto                                                                          |                                                                               |                                                               |                                          |
| Da codice dip<br>Da tipo assun<br>Da Sett.Stat.1<br>Da Sett.Stat.2<br>Da Sett.Stat.3<br>Stampa totali p<br>Stampa in forz<br>Stampa solo c | endente<br>zione<br>:<br>:<br>:<br>:<br>:<br>:<br>:<br>:<br>:<br>:<br>:<br>:<br>:<br>:<br>:<br>:<br>:<br>:<br>: | 0<br>0<br>0<br>0<br>dente<br>ati AC | COO<br>COO<br>Star<br>Star | a codice dip<br>a tipo as<br>a Si<br>a Si<br>a Si<br>npa solo Totali pi<br>npa totali genera<br>o pagina | vendente<br>sunzione<br>ett.Stat.1<br>ett.Stat.2<br>ett.Stat.3<br>er imponib<br>li | 99999999<br>999<br>999<br>999<br>999<br>999<br>999<br>•<br>•<br>• | ົບຕິ<br>ໂບຕິ<br>ໂບຕິ<br>ໂບຕິ<br>Stampa<br>Stampa | Ordina p<br>C Anno<br>C Codi<br>Codi<br>a anche imp<br>a attivo se tip<br>a dipendenti | per<br>o comp., C<br>ce imponib<br>onibile cor<br>po imponib<br>i in ordine - | odice im<br>vile, anno<br>n imposta<br>ile = INF<br>alfabetic | ponibile<br>comp<br>a nulla<br>DAP)<br>o |
|                                                                                                    |                                                                                                    |                                     |                            |                                                                                                    |                                                                                    |                                                                   |                                                  |                                                                                        | V                                                                             | Antepr                                                        | rima di stampa                           |

I totali generali esposti in questo tabulato, si potranno controllare x Tabella 14 con il codice: P055: Totale contributi a carico istituzione per macrocategorie e restante personale

sottraendo la voce 9301 x Recupero Contributo INADEL 2,5%

e con il corrispondente Codice P055 del Monitoraggio escludendo i contributi del Segretario riportati nella stampa del suo cedolone riepilogativo.

(1 di 1)

### **Riepilogo Generale Voci**

(1 di 1)

Questa funzione è presente nel menù:

- Elaborazioni Mensili
  - o Stampe di Controllo Contributi e Voci

Con la dicitura:

> Riepilogo GeneraleVoci

### o Azioni richieste

- ✓ Selezionare per il mese da controllare il codice Voce
  - 9301 Recupero Contributo INADEL 2,5%
  - Solo Totali

| 🚥 Stampa riepilogo generale voci                                                                                                    |
|----------------------------------------------------------------------------------------------------|
| 🖺 <u>S</u> tampa 👖 <u>E</u> sci                                                                                                    |
| Ente ENTE DI PROVA                                                                                                    |
| Criteri di selezione<br>Periodo daa 2014 € 1 € 0 € 2014 € 1 € 0 € Dipend.daa 0 №0 9999999 №0                                                                                                    |
| Seleziona voci         Elenco voci (max 10)           Intervallo voci         Elenco voci (max 10)           Image: Elenco voci         9301         rodo         0         rodo         0 |
| Tipo stampa<br>C Analitica C Sintetica @ Solo totali C Sintetica per dip. C Categoria Dip. C Liv.Conto ann.Dir                                                                                                    |
| Ordina dipe per       Stampa solo competenze negative       Non stampare partite di giro       Non stampare tot.vari anni         Codice       Stampa solo voci importate con flusso       Non stampare voci fiscali       Dipe con lordo > 90000         Cod.Fiscale       Solo dip. cessati nell'anno di elab.       Non stampare voci figurative                                                                                                    |
| 🔽 Anteprima di stampa                                                                                                    |

Questa stampa ci sarà utile per quadrate i contributi e/o anche l'IRAP tra Conto Annuale e Monitoraggio.

### Tabulato Contributi Sociali: IRAP

Questa funzione è presente nel menù:

- Elaborazioni Mensili
  - Stampe di Controllo Contributi e Voci

Con la dicitura:

Tabulato Contributi Sociali

#### o Azioni richieste

- ✓ Selezionare SOLO IRAP con i seguenti ulteriori criteri:
  - Ordina per: Codice Imponibile, anno comp
  - Stampa in forza + Cessati AC
  - Stampa solo Totali x Imponibile
  - Stampa Solo Totali Generali

| 🔤 Stampa tabulato contributi sociali                                                   |                                                                                                    |                                                            |  |  |  |  |  |  |  |  |
|----------------------------------------------------------------------------------------|----------------------------------------------------------------------------------------------------|------------------------------------------------------------|--|--|--|--|--|--|--|--|
|                                                                                        | <b>A</b>                                                                                                    | <u>S</u> tampa                                             |  |  |  |  |  |  |  |  |
| Ente ENTE DI PROVA                                                                     |                                                                                                    |                                                            |  |  |  |  |  |  |  |  |
| Unteri di selezione<br>Anno 2014 🖨 Mese 1                                              | 文 🛛 🛨 1 文 9 文 Tipo Imponibile Inpdap 🗸 Inps 🗸 Inpgi J                                                                                                    | 🗸 Inpdai 🔽 Altro 🔽                                         |  |  |  |  |  |  |  |  |
| Selezione 💌 Cod.Imponib.                                                               | Descrizione                                                                                                    | <b>▲</b>                                                   |  |  |  |  |  |  |  |  |
|                                                                                        | 1 IRAP                                                                                                    | Visual Impo                                                |  |  |  |  |  |  |  |  |
|                                                                                        |                                                                                                    |                                                            |  |  |  |  |  |  |  |  |
| 2 CPDEL S. Selez. tutto                                                                |                                                                                                    |                                                            |  |  |  |  |  |  |  |  |
| 4 Ecced.CPDEL 1%                                                                       |                                                                                                    |                                                            |  |  |  |  |  |  |  |  |
|                                                                                        |                                                                                                    |                                                            |  |  |  |  |  |  |  |  |
| Da codice dipendente  0                                                                | a codice dipendente 9999999 Vorb                                                                                                    |                                                            |  |  |  |  |  |  |  |  |
| Da tipo assunzione 0                                                                   | a tipo assunzione 999 C Anno comp.,                                                                                                    | , Codice imponibile                                        |  |  |  |  |  |  |  |  |
| Da Sett.Stat.1 0                                                                       | a Sett. Stat. 1 999 Coto                                                                                                    | nibile, anno comp                                          |  |  |  |  |  |  |  |  |
| Da Sett.Stat.2 0                                                                       | norb a Sett.Stat.2 999 norb                                                                                                    |                                                            |  |  |  |  |  |  |  |  |
| Da Sett.Stat.3 0                                                                       | ითი a Sett.Stat.3 999 ითი                                                                                                    |                                                            |  |  |  |  |  |  |  |  |
| Stampa totali per dipendente<br>Stampa in forza + cessati AC<br>Stampa solo cessati AP | Stampa solo Totali per imponibile       Stampa anche imponibile of transmission         Stampa totali generali       (non attivo se tipo impor         Salto pagina       Stampa dipendenti in ordini | con imposta nulla 🔲<br>nibile = INPDAP)<br>ne alfabetico 🕅 |  |  |  |  |  |  |  |  |
|                                                                                        |                                                                                                    | 🔽 Anteprima di stampa                                      |  |  |  |  |  |  |  |  |

I totali generali esposti in questo tabulato, si potranno controllare x Tabella 14 con il codice: > P061: Totale IRAP per macrocategorie e restante personale

e con il corrispondente Codice P061 del Monitoraggio escludendo l' IRAP del Segretario riportata nella stampa del suo cedolone riepilogativo.

(1 di 1)

### Riepilogo Quadrature

(1 di 1)

Esempio di Prospetto x Quadrature su un mese simulato utilizzando le funzioni e disponendo delle stampe richiamate nelle pagine precedenti:

|                 | Stettanza  | Oneri        | Totale         |                | L110     |               |            |            |      |
|-----------------|------------|--------------|----------------|----------------|----------|---------------|------------|------------|------|
| Matr.550-Cess.  | 4.630,51   | 1.495,65     | 6.126,16       | 0              |          |               |            |            |      |
| Matr.000-Cess.  | 0,00       | 0,00         | 0,00           |                |          | 1             |            |            |      |
| Matr.000-Cess.  | 0,00       | 0,00         | 0,00           |                |          | 1             |            |            |      |
| Matr.000-Cess.  | 0,00       | 0,00         | 0,00           |                |          | 1             |            |            |      |
| Matr.000-Cess.  | 0,00       | 0,00         | 0,00           |                |          |               |            |            |      |
| Matr.000-Cess.  | 0,00       | 0,00         | 0,00           |                |          |               |            |            |      |
| Matr.000-Cess.  | 0,00       | 0,00         | 0,00           |                |          |               |            |            |      |
| Matr.000-Cess.  | 0,00       | 0,00         | 0,00           |                |          |               |            |            |      |
| Matr.000-Cess.  | 0,00       | 0,00         | 0,00           |                |          | ]             |            |            |      |
| Matr.987-Pens   | 1.307,72   | 0,00         | 1.307,72       |                |          |               |            |            |      |
| Matr.990-Pens   | 1.512,22   | 0,00         | 1.512,22       |                | 8.946,10 | OK !          |            |            |      |
|                 |            | · · · · ·    |                |                | ,        |               |            |            |      |
| Monitoraggio    | TAB.12     | Tot.Tab.12   | Differenza     | Segretario     | Saldo    | ]             |            |            |      |
| DIRIGENTI       | 48.357,23  |              |                |                |          | -             |            |            |      |
| Non DIRIGENTI   | 651.053,45 |              |                |                |          |               |            |            |      |
| Altro Personale |            |              |                |                |          |               |            |            |      |
|                 | 699.410,68 | 703.784,00   | 4.373,32       | 4.376,00       | -2,68    | OK !          |            |            |      |
|                 |            |              |                |                |          | _             |            |            |      |
| Monitoraggio    | TAB.13     | Tot.Tab.13   | Differen za    | Segretario     | Saldo    |               |            |            |      |
| DIRIGENTI       | 14.527,32  |              |                |                |          |               |            |            |      |
| Non DIRIGENTI   | 114.799,90 |              |                |                |          |               |            |            |      |
| Altro Personale | 0,00       |              |                |                |          | · · · · · · · |            |            |      |
|                 | 129.327,22 | 134.105,00   | 4.777,78       | 4.776,00       | 1,78     | OK !          |            |            |      |
|                 | N/-l       | 0            | Ourselve 04 00 | 0              | 0-1-1-   | 1             |            |            |      |
| Monitoraggio    | valore     | Quadra_01-01 |                | Quadra_01-03   | 5aluo    |               |            |            |      |
| TAB.14 - P015   | 322.069,59 | 227.487,30   | 92.078,55      | 2.503,74       | 0,00     | OK !          |            |            |      |
|                 |            |              |                |                |          | F             | ot Contr   | 215 470 00 | 1    |
|                 |            |              |                |                |          |               | loce 9301  | 8 221 47   | -    |
| Monitoraggie    | Valore     | Codel Segret | Inadel Seor    | C Annuale-P055 | Saldo    | ן ד           | Codel Sear | 2 178 27   | 1    |
| TAB.14 - P055   | 304.844.58 | 2.178.27     | 226.51         | 307.249.00     | 0.36     | OK !          | hadel Segr | 226.51     | 1    |
|                 |            |              |                |                | 5,00     | T             | otale      | 304.844,58 | OK ! |
| Monitoraggio    | Valore     | IRAP Segret. |                | C.Annuale-P061 | Saldo    | ן             | I          |            | •    |
| TAB.14 - P051   | 53.482,09  | 490,60       |                | 53.973,00      | -0,31    | OK !          |            |            |      |